# Carrier Connect™ Wi-Fi Thermostat 33CONNECTSTAT43FX

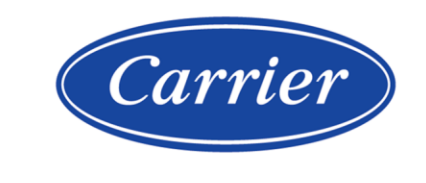

**Installation Guide** 

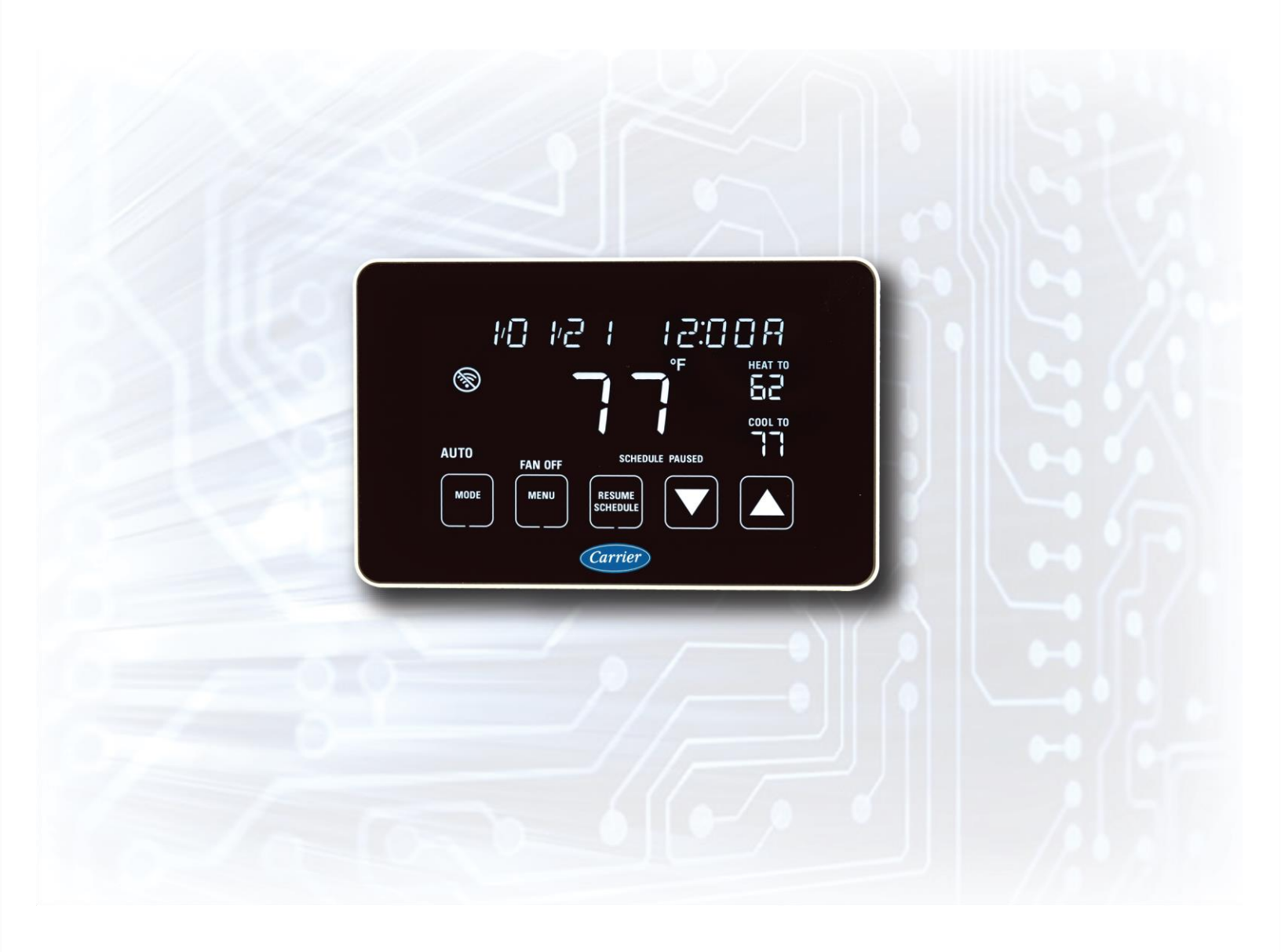

Verify that you have the most current version of this document from **www.hvacpartners.com**, the **Carrier Partner Community** website, or your local Carrier office.

Important changes are listed in **Document revision history** at the end of this document.

©2022 Carrier. All rights reserved.

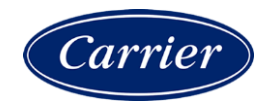

## Contents

| What is the Carrier Connect™ 33CONNECTSTAT43FX Thermostat?     | 1    |
|----------------------------------------------------------------|------|
| Specifications                                                 | 2    |
| Programmable and non-programmable installations                | 3    |
| Inputs                                                         | 5    |
|                                                                | 1    |
| Wiring the Carrier® Connect™ Wi-Fi Thermostat                  | 8    |
| To wire duel fuel systems and furnace / AC systems             | ð    |
| To wire botel systems                                          | 12   |
| To wire for BACnet communication                               | . 12 |
| Registering and setting up a mobile device for enhanced access | 13   |
| Using the Connect website or app                               | .14  |
| Getting to know the user interface                             | .17  |
| Dormant screen                                                 | .17  |
| Home screen                                                    | . 17 |
| Occupancy/Enter PIN screen                                     | . 18 |
| Changing the setpoints                                         | . 19 |
| Changing the fan                                               | .20  |
|                                                                | .20  |
| Using the menu for advanced features                           | .21  |
| To adjust date and time                                        | .22  |
| To adjust the display settings                                 | 25   |
| To adjust the banner text                                      | .28  |
| lising installer settings                                      | 30   |
| To set up BACnet                                               | .42  |
| To test the HVAC system                                        | .47  |
| To restore factory default settings                            | .48  |
| Setting up Wi-Fi                                               | .51  |
| Timers, memory, and deadband                                   | 53   |
| Faults and system events                                       | .54  |
| Appendix A: BACnet Points List                                 | . 56 |
| Appendix B: BACnet Functionality                               | 61   |
| Appendix C: BACnet Constraints                                 | 62   |
| Appendix D: BACnet Object Instance Ranges                      | 63   |
| Appendix E: BACnet Object Notes                                | 64   |
| Document revision history                                      | 66   |

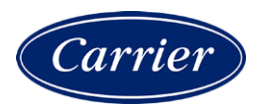

### What is the Carrier Connect<sup>™</sup> 33CONNECTSTAT43FX Thermostat?

#### The Carrier Connect 33CONNECTSTAT43FX thermostat has:

- Space and remote temperature sensing
- Space and remote humidity sensing
- BACnet MS/TP communications
- Wi-Fi connectivity

#### The Carrier® Connect™ WI-FI Thermostat package includes:

- Thermostat
- Mounting Hardware two screws with drywall anchors and one security screw
- Quick Start Guide Catalog No. 11-808-873-01

#### Some of the features:

- Control of heating, cooling, and fan solid state 24 Vac outputs
- Space temperature sensing (> 0.5°F accuracy from 60°F to 90°F)
- Outdoor temperature sensing using a 10K @ 25°C J Curve (type II) thermistor connected to T and C terminals
  or Wi-Fi outdoor temperature, available by GPS location services, determined when the thermostat is installed
- Humidity sensing and control
- Remote humidity sensing from a 33ZCSENDRH-02 Humidity Duct Sensor or 33ZCSENSRH-02 wall sensor
- Wi-Fi connectivity (supports 802.11 a/b/g/n standards and utilizes a Broadcom chipset)
- Cloud Connectivity using the Carrier Connect mobile app (iOS and Android).
- Optimized installation ("finger friendly" spring-loaded connectors that accept 16 to 24 AWG wire and NO screwdriver required for wire insertion and removal)
- Optimized boot time (5 seconds total boot time until temperature displays and thermostat is fully operational)
- 4.3" segment display
- Thirteen touch points for display buttons
- OTA functionality (reprogrammable via Wi-Fi)

### **Specifications**

| Power requirements                                                                                                    | 24 Vac +/- 10% @ 3VA                                                                                                    |  |  |  |  |
|----------------------------------------------------------------------------------------------------|----------------------------------------------------------------------------------------------------|--|--|--|--|
| Network Requirements                                                                                                    | ments Wi-Fi connectivity supports Wi-Fi: 802.11 a/b/g/n standards on 2.4 GHz networks                                                |  |  |  |  |
| Environmental                                                                                                    | Operating: 32° to 104°F (0° to 40°C)                                                                                                 |  |  |  |  |
| temperature range                                                                                                    | Storage: -40° to 135°F (-40° to 57°C)                                                                                                |  |  |  |  |
| Humidity range                                                                                                    | Operating: 10% to 95%, non-condensing, 32° to 104°F (0° to +40°C)                                                                    |  |  |  |  |
|                                                                                                    | Storage: 10% to 95%, non-condensing                                                                                                  |  |  |  |  |
| Connections                                                                                                    | Connectors P104 and P105. 2 banks of "finger friendly" spring type terminal blocks intended to be wired by the end-user or installer |  |  |  |  |
| Inputs                                                                                                    | • C - connection                                                                                                    |  |  |  |  |
|                                                                                                    | • <b>R</b> - connection                                                                                                    |  |  |  |  |
|                                                                                                    | • <b>H</b> - 0-10 Volt input                                                                                                    |  |  |  |  |
|                                                                                                    | • <b>T</b> - remote thermistor                                                                                                    |  |  |  |  |
| Outputs                                                                                                    | Connections: <b>Y3</b> , <b>0/B</b> , <b>Y2</b> , <b>Y1</b> , <b>G</b> , <b>W1</b> , and <b>W2</b>                                   |  |  |  |  |
| Communications                                                                                                    | 485 signal: <b>A+</b> and <b>B</b>                                                                                                   |  |  |  |  |
| Mounting                                                                                                    | Standard 4 x 2 in. electrical box using the 6-32 x $1/2$ in. mounting screws and plastic wall anchors provided                       |  |  |  |  |
| Overall dimensions                                                                                                    | Width:         5.15 in. (13.1 cm)           Height:         3.25 in. (8.2 cm)           Depth:         0.95 in. (2.4 cm)             |  |  |  |  |
| BACnet Support Conforms to the BACnet Application Specific Controller (B-ASC) Device Profile as def<br>in ANSI/ ASHRAE Standard 135-2012 (BACnet) Annex L, Protocol Revision 14 |                                                                                                    |  |  |  |  |
| Listed by                                                                                                    | FCC Part 15, Subpart J compliant                                                                                                    |  |  |  |  |

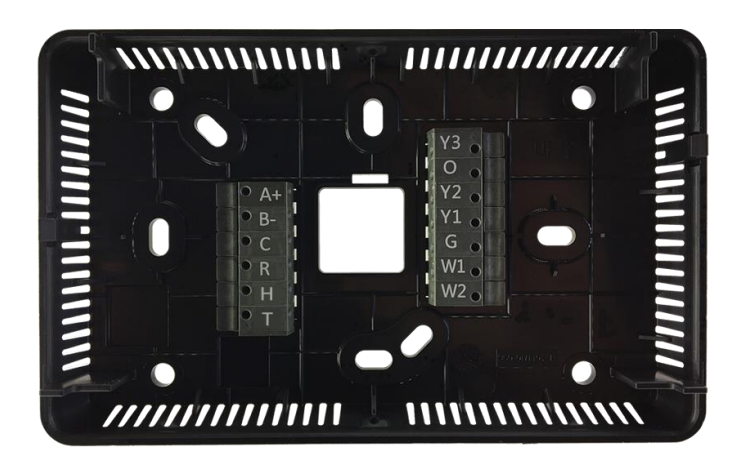

#### Programmable and non-programmable installations

The thermostat combines all 24 Vac output demand control functions needed for the following types of thermostat programmable and non-programmable installations:

Cool only (up to 3 stages of cooling)

- Cooling
  - Y1 first stage cooling
  - Y2 second stage cooling
  - Y3 third stage cooling

Heat only with gas heat (up to 2 stages of heating)

- Heating
  - **W1** first stage heat
  - W1 + W2 second stage heat

Heat only with electric heat (up to 3 stages of heating)

- Heating
  - W1 first stage heat
  - W2 second stage heat
  - W1 + W2 third stage heat

AC with gas heat (up to 3 stages of cooling and 2 stages heating)

- Cooling
  - Y1 first stage cooling
  - Y2 second stage cooling
  - Y3 third stage cooling
- Heating
  - **W1** first stage heat
  - W1 + W2 second stage heat

AC with electric heat (up to 3 stages of cooling and 3 stages heating)

- Cooling
  - Y1 first stage cooling
  - Y2 second stage cooling
  - Y3 third stage cooling
- Heating
  - **W1** first stage heat
  - W2 second stage heat
  - **W1** + **W2** third stage heat

HP with electric heat (up to 2 stages of cooling and 5 stages of heating with 3 stages auxiliary)

- Cooling
  - Y1 + O/B first stage cooling
  - Y1 + Y2 + O/B second stage cooling
- Heating
  - Y1 first stage HP heating
  - **Y1 + Y2** second stage HP heating
  - Y1 + Y2 + W1 HP heating + first stage aux heat
  - Y1 + Y2 + W2 HP heating + second stage aux heat
  - Y1 + Y2 + W1 + W2 HP heating + third stage aux heat

HP with gas heat (up to 2 stages of cooling and 4 stages of heating with 2 stages auxiliary)

- This system is known as a dual fuel system.
- When gas heat turns on, the HP heat turns off unless defrost is active.
- Once the gas is turned on, the heating demand is satisfied with gas heat. The thermostat does not stage down from gas to heat pump heat.
- Cooling
  - Y1 + O/B first stage cooling
  - Y1 + Y2 + O/B second stage cooling

- Heating
  - Y1 first stage HP heating
  - **Y1** + **Y2** second stage HP heating
  - W1 first stage aux heat
  - W1 + W2 second stage aux heat

| Definitions           |                                                                                                    |
|-----------------------|----------------------------------------------------------------------------------------------------|
| Heat demand           | The space temperature is less than the heat setpoint (HEAT TO setting).                                                                                                    |
| Cool demand           | The space temperature is greater than the cool setpoint (COOL TO setting).                                                                                                    |
| Heat demand satisfied | The space temperature is greater than the heat setpoint (HEAT TO setting).                                                                                                    |
| Cool demand satisfied | The space temperature is less than the cool setpoint (COOL TO setting).                                                                                                    |
| Heating equipment     | If the Y1, W1, or W2 (W2 in electric heat systems only) outputs are energized when the mode is set to HEAT, EHEAT, or AUTO, operating in Heat, then the heating equipment is on. When all of these outputs are off, the heating equipment is off. |
| Cooling equipment     | If the Y1 output is energized when the mode is set to <b>COOL</b> or <b>AUTO</b> operating in Cool, then the cooling equipment is on. When Y1 is off, the cooling equipment is off.                                                               |

#### Inputs

#### **Power supply**

Class II transformer secondary voltage supplied to the thermostat is 18.0 to 30.0 Vac, 50/60 Hz. Voltage is applied between  $\mathbf{R}$  and  $\mathbf{C}$  connector.

#### Space air temperature

The space air temperature measurement is supplied by an NTC "J" curve (type II) thermistor. The resistance of the thermistor is 10K ohm nominal at +25°C with an accuracy of  $\pm 0.20$ °C from +15.6°C to +32.2°C (approximately 0.5°F accuracy from 60°F to 90°F).

If the thermistor reading is invalid, the space temperature is measured by the Sensirion SHT21 humidity and temperature sensor.

#### Remote temperature sensor

The remote temperature measurement is supplied by a NTC "J" curve (type II) thermistor connected between **T** and **C**. This thermistor is supplied by the installer to use for Space, Outdoor, Supply Air, or an average with the space air temperature. When used for the space temperature sensor, up to 9 remote space sensors can be averaged (1, or multiples of 4, or 9). The **T** input allows for remote occupancy override with T55 style sensor.

- If the **Occupancy Input** installer setting is set to **OCCUPIED**, when a short in the circuit from 2 up to 5 seconds in duration is sensed, a change is made from the unoccupied heating and cooling setpoints to the occupied heating and cooling setpoints for the current time period, for the configured allowable time.
- If the **Occupancy Input** installer setting is set to **UNOCCUPIED**, when a short in the circuits sensed for more than 2 seconds, the occupied heating and cooling setpoints change to the unoccupied heating and cooling setpoints for the current time period.
- Alternatively, you can use the remote temperature sensor input as a remote occupied/unoccupied selection as well as an indicator of economizer fault or Filter Reminder.
- Alternatively, Wi-Fi outdoor temperature is available by GPS location services determined when the thermostat is installed and registered through a Wi-Fi connection.

#### Remote humidity sensor (0-10 volt or 4-20 mA)

The remote humidity measurement is calculated from the 0-10 volt or the 4-20 mA signal applied between  $\mathbf{H}$  and  $\mathbf{C}$ . When the output of the duct sensor is the 4-20 mA signal, a 500 ohm load resistor must be connected between  $\mathbf{H}$  and  $\mathbf{C}$ .

#### Space humidity sensor

The humidity is read via synchronous communications from a Sensirion SHT21 Humidity and Temperature Sensor. The Sensirion humidity is accurate to +/-2 % relative humidity between 20 and 80 % relative humidity.

#### Outputs

Connections are made via a compact and robust single pole, "finger friendly" spring-type terminal block. All outputs have a max rating of 1.25 Amp @ 24 Vac.

| Terminal                   | Output for                                   | is energized when the thermostat has a                                                                                                 |
|----------------------------|----------------------------------------------|----------------------------------------------------------------------------------------------------|
| G                          | Fan                                          | fan demand                                                                                                    |
| W1                         | First Stage Heat or<br>AUX Heat              | first stage heat or aux heat demand                                                                                                    |
| W2                         | Second stage heat or<br>AUX heat             | second stage heat or aux heat demand                                                                                                   |
| Y1                         | First stage cooling or<br>HP heating output  | first stage cooling or HP heating output                                                                                               |
| Y2                         | Second Stage Cooling<br>or HP Heating Output | second stage cooling or HP heating demand                                                                                              |
| 0                          | Reversing Valve<br>Output                    | reversing valve demand                                                                                                    |
| Y3                         | Third Stage AC<br>Cooling                    | third stage AC cooling demand                                                                                                    |
| <b>0</b> or <b>Y3</b> or   | Humidifier Output                            | humidification demand                                                                                                    |
| W2                         |                                              | <b>NOTE</b> You can connect to any of these 3 outputs that are unused and select it in the system settings menu.                       |
| <b>0</b> , <b>Y3</b> , and | HumidiMiZer™                                 | HumidiMiZer™ demand                                                                                                    |
| W2                         |                                              | <b>NOTE</b> You can connect to any of these 3 terminals that are unused and select it in the system settings menu.                     |
| 0, <b>Y3</b> , and<br>W2   | Economizer or<br>Occupancy                   | the thermostat is running in occupied mode, as determined by the program, the occupancy input, BMS occupancy, or an override condition |
|                            |                                              | <b>NOTE</b> You can connect to any of these 3 terminals that are unused and select it in the system settings menu.                     |

### Wiring the Carrier® Connect™ Wi-Fi Thermostat

### To wire duel fuel systems and furnace / AC systems

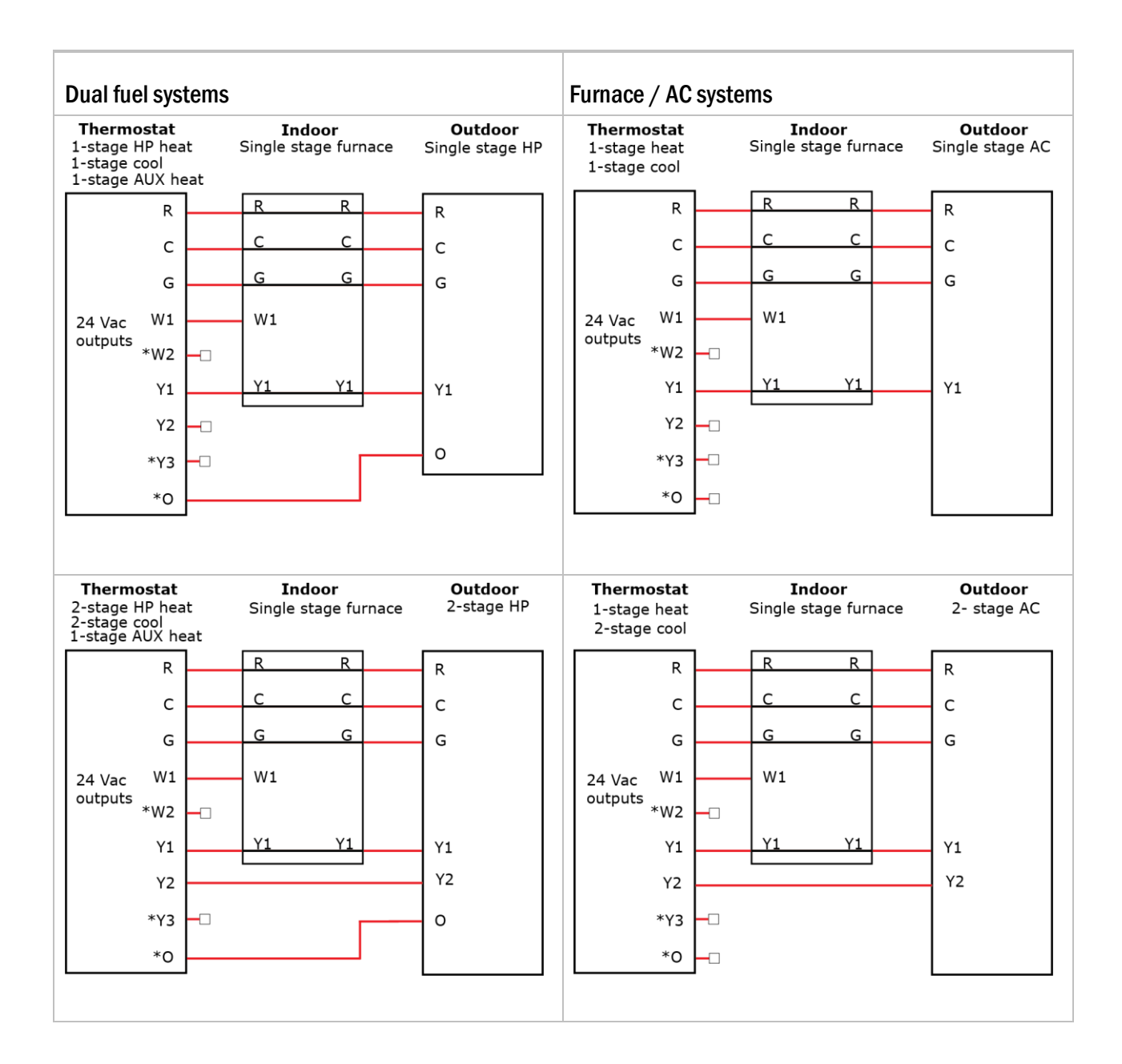

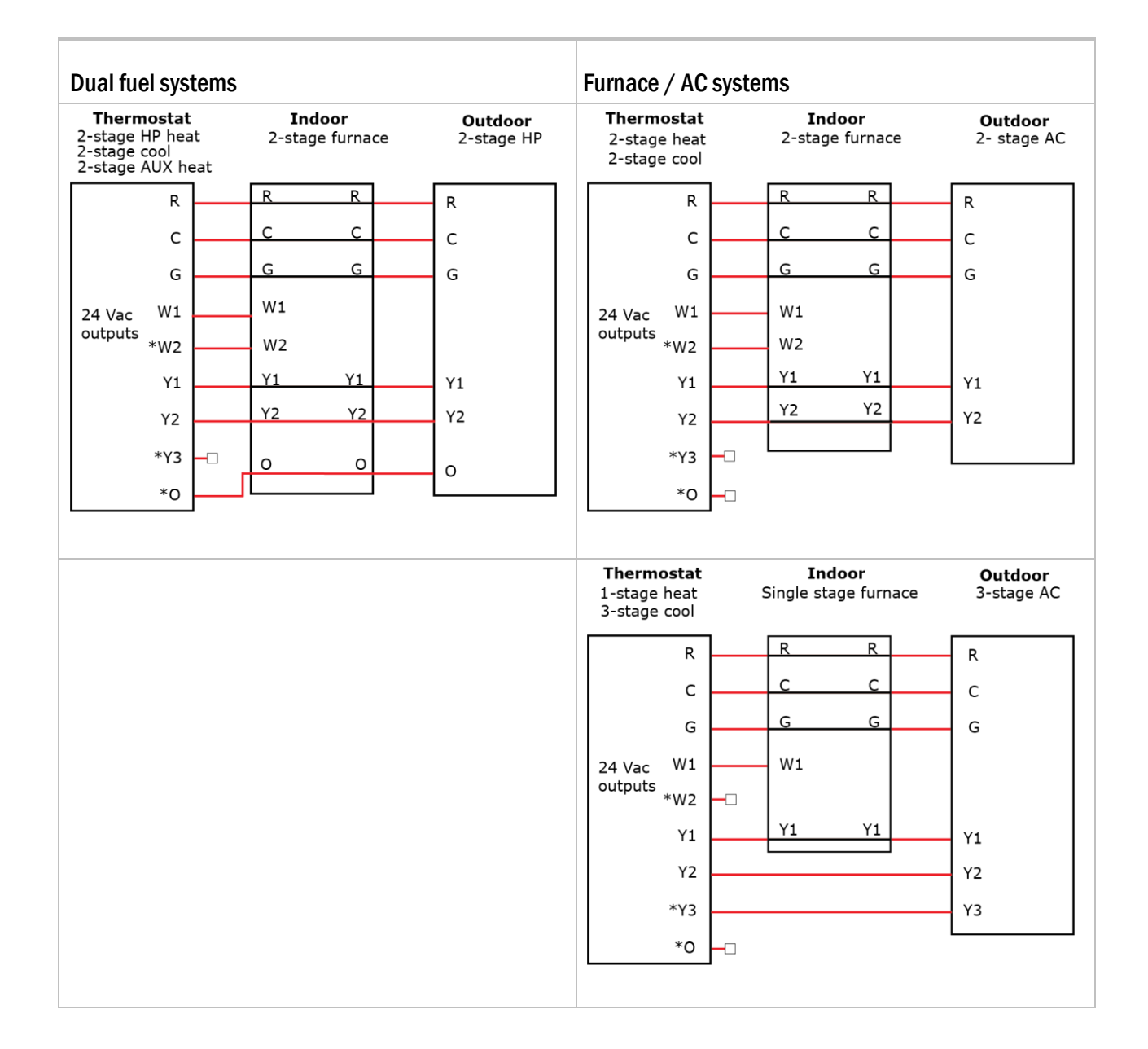

### To wire an air handler with heat pump or with AC

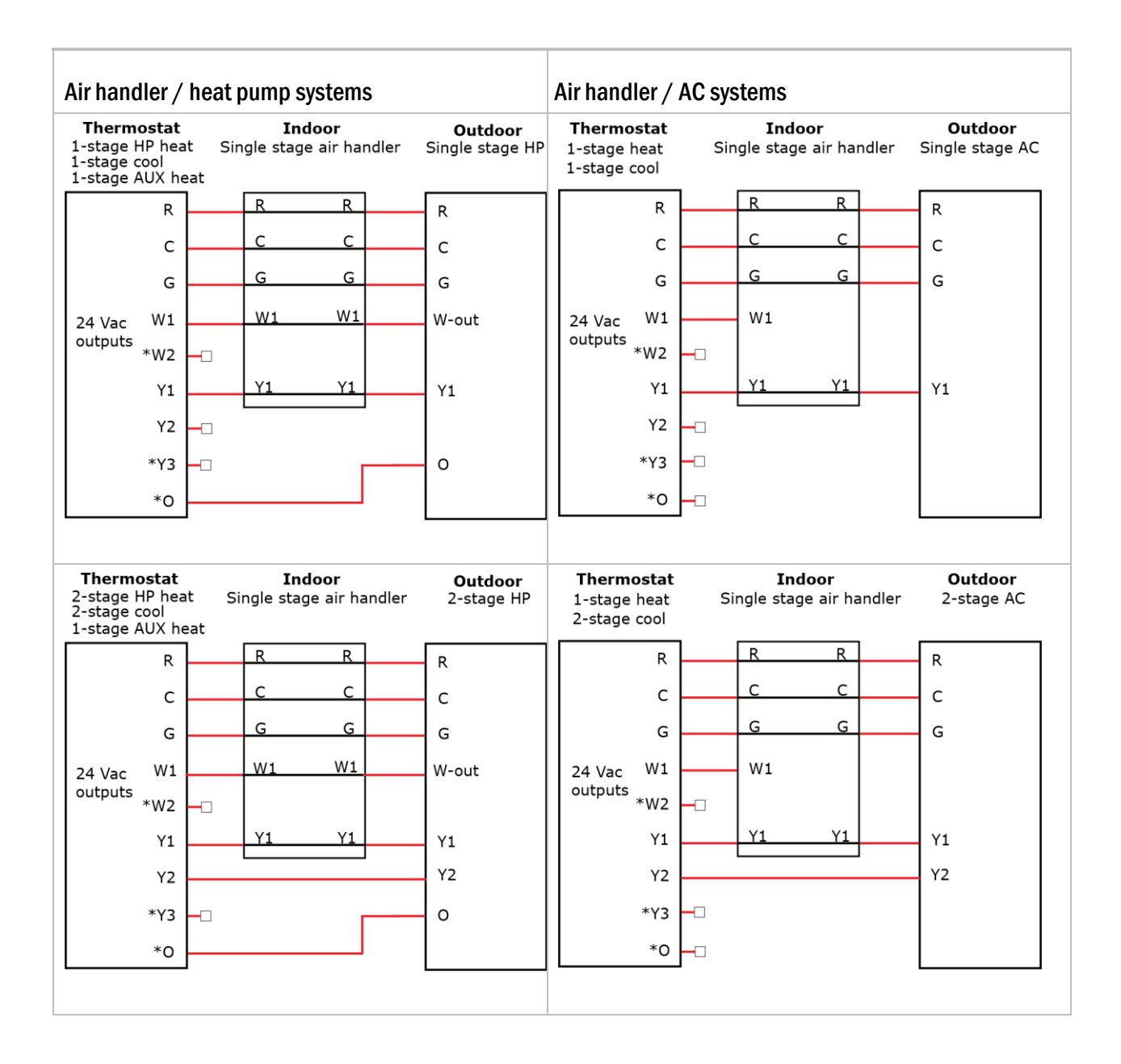

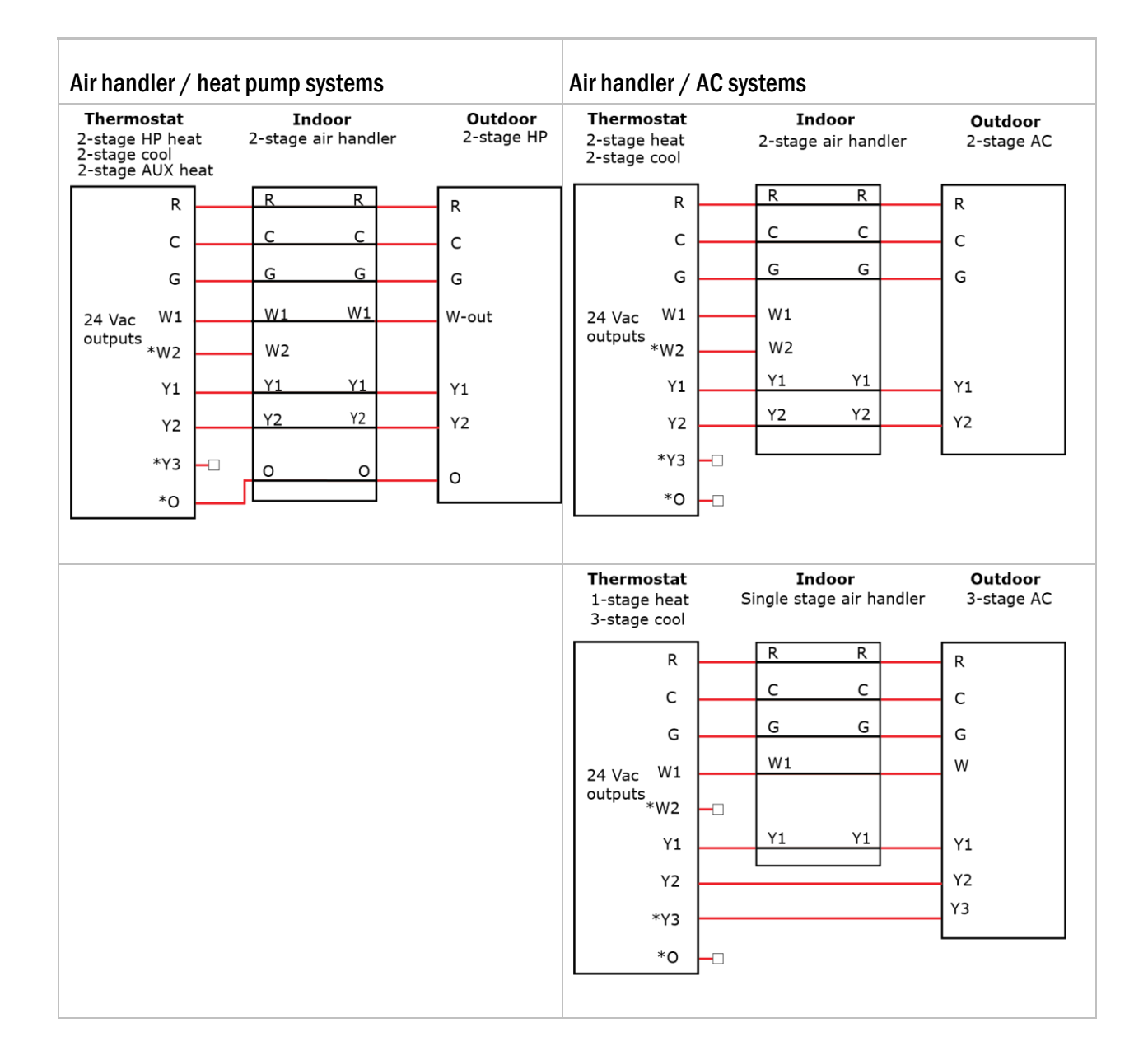

### To wire hotel systems

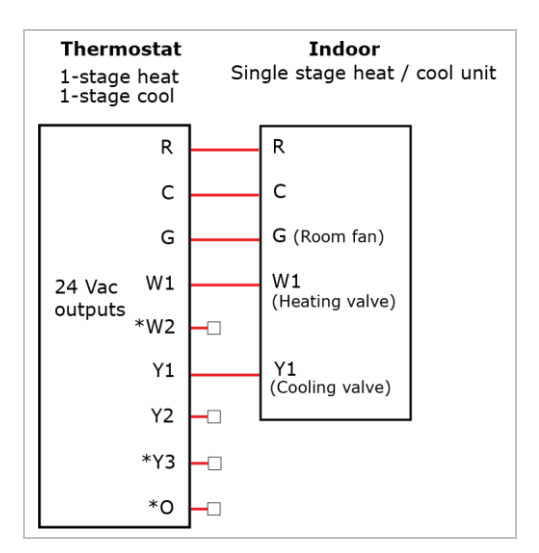

#### To wire for BACnet communication

NOTE Use the specified type of wire and cable for maximum signal integrity.

| Cable          | 22 or 24 AWG, low-capacitance, twisted, stranded, shielded copper wire |
|----------------|------------------------------------------------------------------------|
| Maximum length | 2000 feet (610 meters) per segment                                     |
| Baud rate      | 9600 bps, 19.2 kbps, 38.4 kpbs, or 76.8 kbps, 115.2 kbps               |

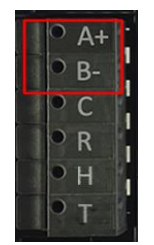

Connect communication wiring to terminals A+ and B-. Do not terminate shield at the thermostat.

**CAUTION** Maintain the same polarity.

NOTE For more networking details, see the Open Controller Network Wiring Installation Guide.

### Registering and setting up a mobile device for enhanced access

Downloading the Connect<sup>™</sup> App provides enhanced access to your device. The Connect<sup>™</sup> App is available for Apple IOS® at App Store® or at Google Play® for Android devices. Search for **Carrier Connect<sup>™</sup> Thermostat**.

NOTE Device compatibility: Apple IOS® 7.0 or later or Android 4.2 or later

1 After downloading Connect<sup>™</sup> App, select **USER SETUP** and **Register New Account**.

NOTE You can also register new accounts using the website connectstat.carrier.com.

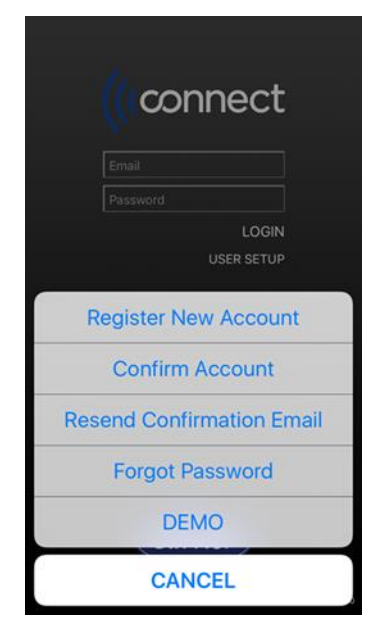

- 2 Enter an email address that you can access on your mobile device and receive the confirmation email to complete the registration process.
- 3 Select SETUP NEW THERMOSTAT and follow the Connect<sup>™</sup> App instructions.
- 4 After registering the thermostat, enter servicing contractor's name and phone number on the **SERVICE INFO** screen.
- 5 On the **THERMOSTATS** screen, select the thermostat from list and the mobile app's **HOME** screen appears.

#### Using the Connect website or app

After you register for an account, you can access the thermostat by using the app directly or through the Web at connectstat.carrier.com.

You can:

- Monitor the thermostat operation
- Set up occupied and unoccupied (holiday) schedules
- Adjust setpoints
- Share thermostat access with other users
- Create groups of thermostats that you have registered
- Create groups of thermostats that other owners have shared with you
- Get online product information
- Find local dealer support

#### To navigate

- On a touchscreen device, use any of the following:
  - swipe the screen
  - tap the arrow on the side
  - tap a dot on the bottom of the screen on either side of the HOME button
- On a non-touchscreen device, click on the gray arrow do n either the side of the screen.
- You can press or click 🔳 to access the following drop-down list:
  - My Systems
  - My Account
  - Shared Systems
  - Product Information
  - Find and Expert
  - Logout
- 1 After logging in, a list appears of thermostats that you have registered and that have been shared with you.
- 2 Click CONFIGURE

**3** Swipe or click to navigate to the **SETTINGS** screen.

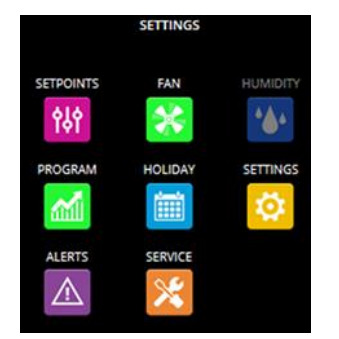

#### NOTES

- Navigate by clicking or pressing the buttons such as SETPOINTS, FAN, PROGRAM, etc...
- $\circ$   $\hfill\hfill\hfilt$

| Screens   | Use to                                                                                                    |
|-----------|----------------------------------------------------------------------------------------------------|
| SETPOINTS | Adjust the occupied and unoccupied setpoints by selecting each temperature.                                                                                                    |
| FAN       | View and modify fan settings.                                                                                                    |
|           | • The default setting for fan operation is <b>AUTO</b> for both Occupied and Unoccupied periods. When operating in <b>AUTO MODE</b> , the fan only runs when there is an active heating or cooling demand.     |
|           | • When you select <b>ON</b> , the fan runs continuously, except during the <b>Blower On Delay</b> when a heat cycle is starting. There is a 30-second minimum on/off timer when changing the <b>FAN MODE</b> . |

**NOTE** The following selections are not available if the thermostat has been configured for non-programmable operation.

| HUMIDITY | Adjust the thermostat's humidify and dehumidify setpoints.                                                                                    |  |  |  |
|----------|----------------------------------------------------------------------------------------------------|--|--|--|
| PROGRAM  | You can:                                                                                                    |  |  |  |
|          | <ul> <li>Set Occupied and Unoccupied start times, depending on the configured number of<br/>periods and the user's security level.</li> </ul> |  |  |  |
|          | • Select the time at the bottom of the screen to adjust the start or stop time of each period in 15 minute increments.                        |  |  |  |
|          | • Select <b>Copy</b> to apply that schedule to other days of the week.                                                                        |  |  |  |
|          | Adjust the setpoints for each period.                                                                                                    |  |  |  |

| Screens  | Use to                                                                                                    |  |  |  |  |  |
|----------|----------------------------------------------------------------------------------------------------|--|--|--|--|--|
| HOLIDAY  | Set HOLIDAY (same as unoccupied) periods with the following options:                                                                                                    |  |  |  |  |  |
|          | Length of time from 1 to 365 days                                                                                                    |  |  |  |  |  |
|          | Same day of each week of the month                                                                                                    |  |  |  |  |  |
|          | Specific day of specific week(s) of the month                                                                                                    |  |  |  |  |  |
|          | NOTE Requires advanced security level to edit these settings                                                                                                    |  |  |  |  |  |
|          |                                                                                                    |  |  |  |  |  |
|          | Select +ADD HOLIDAY to add start month, day, and number of days.                                                                                                    |  |  |  |  |  |
|          | • Select <b>ADVANCED</b> to configure same day of each week(s) of that month.                                                                                                    |  |  |  |  |  |
|          | To delete a holiday on the:                                                                                                    |  |  |  |  |  |
|          | <ul> <li>Mobile app - swipe the selected holiday to the left and select <b>Delete</b></li> <li>Web app - select <b>x</b> on right side of the holiday</li> </ul>                 |  |  |  |  |  |
| SETTINGS | Enter the name and location of the thermostat for the user's reference. The user can enter an email address for alerts and a mobile phone number to receive text alert messages. |  |  |  |  |  |
|          | NOTE Requires advanced security level to edit these settings.                                                                                                    |  |  |  |  |  |
| ALERTS   | Displays a list of alerts that have been flagged in the thermostat.                                                                                                    |  |  |  |  |  |
| SERVICE  | Displays the name and phone number of the service company or individual who is responsible for servicing the system.                                                             |  |  |  |  |  |
|          | NOTE Requires advanced security level to edit these settings.                                                                                                    |  |  |  |  |  |

#### Getting to know the user interface

#### **Dormant screen**

The dormant screen is displayed when not interacting with the thermostat.

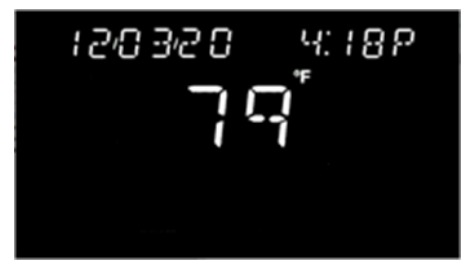

The banner scrolls through date and time, humidity, outdoor air temperature, if configured, and any active faults or system events. The room temperature is prominently displayed.

There are no buttons on this screen, but the 13 touch locations are active, so when the display is touched, the thermostat transitions to the LOCK screen, if lockout is enabled, or the home screen, if lockout is disabled.

#### Home screen

You interact with the thermostat primarily from the Home screen.

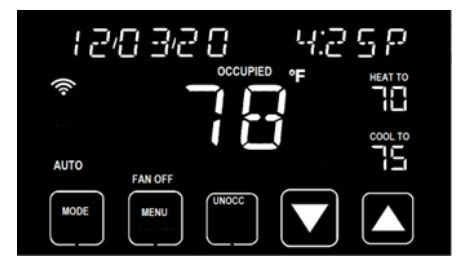

The center portion of the screen displays the current space temperature in whole degrees. The default temperature scale is °F, but can be changed to °C in the Installer settings (page 30).

The top of the screen displays a banner that cycles system information every 3 seconds. To see the scrolling messages faster than 3 seconds, press the banner area of the screen to advance to the next message.

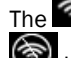

The ricon indicates the current Wi-Fi signal strength by the number of bars. A strong signal has 3 arched bars.

indicates the thermostat is not connected to a router.

Above the space temperature, the current state of occupied or unoccupied displays, unless you have temporarily overridden the program schedule settings. When overridden, the banner displays PAUSED and shows the time remaining in the override.

From the home screen, you can:

- change the mode (page 20)
- force an occupied or unoccupied override (page 19)
- change the setpoints (page 19)
- set the filter reminder (page 38)
- enter the menu for more advanced functionality (page 21)

You access the program schedule by holding the bottom middle button (labeled **OCC**, **UNOCC**, or **RESUME SCHEDULE**) for 3 seconds.

Access the installer configurations by setting the **MODE** to **OFF** and holding the **MENU** button for 5 seconds.

#### **Occupancy/Enter PIN screen**

The Occupancy/ENTER PIN screen is displayed when you touch the dormant screen with lockout enabled.

To enter the PIN that unlocks the thermostat, press 1 of the 3 digits in the center of the display and then use the up or down arrows to adjust to the correct value. Repeat with the remaining 2 digits. When the 3-digit PIN is correct, press **SAVE**.

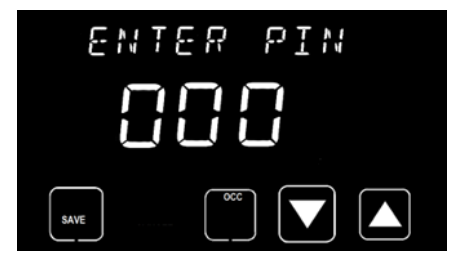

This screen has an **OCC/UNOCC** button to temporarily override the program schedule settings without knowing the PIN. The PIN must be entered for all other thermostat changes. Pressing the **OCC/UNOCC** button temporarily overrides the program schedule settings with the occupied or unoccupied settings. This override remains active until the next time range in the program schedule or until the **MAX HOLD** time expires.

If the correct PIN is entered, the thermostat displays the home screen. The thermostat remains unlocked until no interaction results in the dormant screen. When the dormant screen displays, the thermostat is locked.

If the correct PIN is not entered, an **INVALID PIN** message displays for 3 seconds and the thermostat transitions to the dormant screen.

If an invalid PIN is entered 5 consecutive times, the thermostat is completely locked out for 15 minutes. The top banner displays **LOCKOUT** and shows the time remaining until another unlock can be attempted.

#### **Changing the setpoints**

You can change the setpoints from the home screen using the up and down arrows.

If the mode is:

- **OFF**—the setpoints, occupancy button, and the up and down arrows do not display
- HEAT or EHEAT—only the heat setpoint displays
- **COOL**—only the cool setpoint displays
- AUTO—both setpoints display

| 12   | 0 3/2 | 0 | 4:2 | SΡ |
|------|-------|---|-----|----|
| ((+  |       |   | ₽   |    |
| AUTO |       |   | J   |    |
| MODE | MENU  |   |     |    |

When changing the setpoints in **AUTO** mode, the setpoint modified by the up and down arrows is the last setpoint that was changed. To adjust the opposite mode setpoint, touch the setpoint value on the display. **HEAT TO** or **COOL TO** flashes above the setpoint and can be changed by using the up and down arrows. The setpoints enforce a 2-degree deadband. Setpoints in °F are displayed in whole degrees. Setpoints in °C are displayed with half degree resolution.

Pressing once on the center button at the bottom of the display changes the setpoints to either the program schedule's occupied or unoccupied settings. The label on this button shows the opposite of the word above the space temperature.

**Example** If the thermostat is in an occupied program period, the middle button displays **UNOCC** so you can change the thermostat settings to the unoccupied values. Overriding the program schedule using the **OCC/UNOCC** button modifies both the setpoint values and the fan setting.

A program schedule override is treated the same whether you manually change the setpoints or use the **OCC/UNOCC** button. When an override is active, the center button label changes to **RESUME SCHEDULE**, the period icon above the space temperature is not displayed, and the amount of time remaining in the override is displayed in the banner. The thermostat returns to the program schedule value at the next programmed period, when the max hold timer expires or if you press the **RESUME SCHEDULE** button.

**NOTE** If the thermostat is setup as a non-programmable thermostat or them **MAX HOLD** time is set to **OFF**, then the bottom middle button is not displayed.

The installer designates and clamps setpoints within a range.

### Changing the fan

The fan's current state is displayed on the home screen above the **MENU** button.

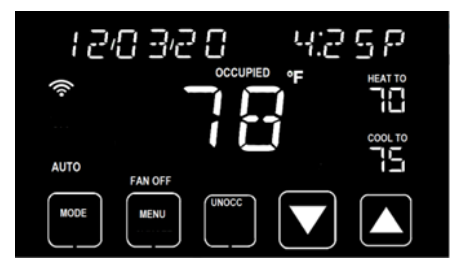

You can change the fan setting by pressing **MENU** and then the current fan setting is displays.

To change the fan setting, press **SELECT** and then use the up and down arrows to toggle the fan setting between **AUTO** and **ON** and then press **SAVE**.

- **ON** specifies continuous fan that is always running.
- AUTO specifies that the fan only runs while actively heating or cooling.

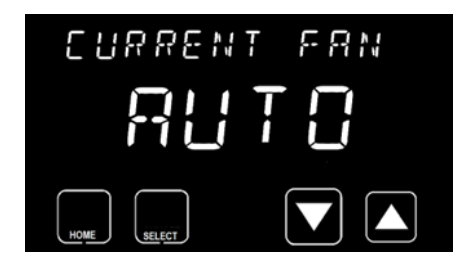

When the fan setting differs from the program schedule setting for the current period, the banner displays **FAN OVERRIDE**. The override remains active for the rest of the current program schedule.

#### Changing the mode

You can change the mode from the home screen by pressing the **MODE** button.

Changing from one mode to another does not affect the thermostat's operation until the mode selection has remained constant for at least 5 seconds. Changing from one mode to another (e.g. **HEAT** mode to **COOL** mode) requires the thermostat to first satisfy any **MINIMUM ON** timer requirements and then restarts the **MINIMUM OFF** timer that must expire before equipment is turned on in the new mode.

Going from any heating or cooling mode to **OFF** mode immediately shuts off any equipment that is active (after the 5-second mode button). See *Timers* (page 53) for additional descriptions of the **MINIMUM OFF** timer and the **MINIMUM ON** timer.

**NOTE** Some modes may not be available, based on the **INDOOR EQUIPMENT TYPE** or the **COMPRESSOR TYPE** selections made in Installer Settings.

### Using the menu for advanced features

The menu allows the user to access more advanced features of the thermostat.

1 When you press the **MENU** button, the first menu option is **CURRENT FAN**.

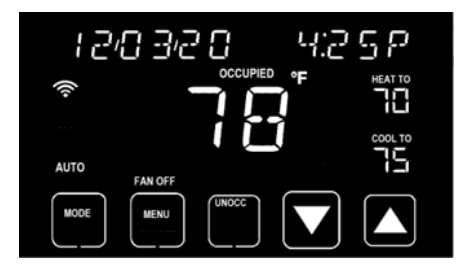

2 Press **SELECT** to activate the up and down arrows.

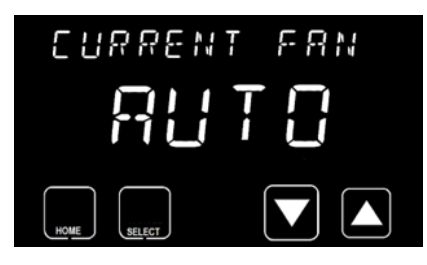

**3** Press the up or down arrows to advance through the menu options to view or change the value for each setting.

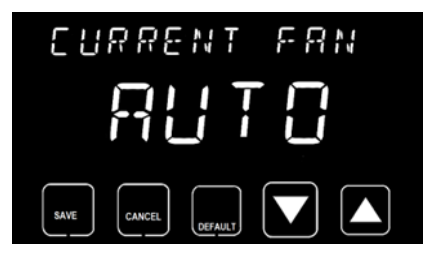

- You must **SAVE** to store the current value and return to the **SELECT** screen.
- Press CANCEL to revert the value to the last saved value and return to the SELECT screen.

#### NOTES

• Press **DEFAULT** to set the value to the factory default and press **SAVE** to store the value.

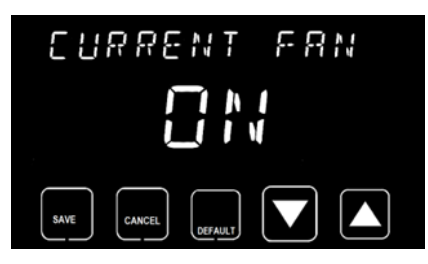

### To adjust date and time

| Screen settings                                                                                                    |          | Default/Range        |  |  |
|----------------------------------------------------------------------------------------------------|----------|----------------------|--|--|
| SET YEAR—The current year                                                                                                    | D:<br>R: | 2020<br>2020 to 2099 |  |  |
| SET MONTH—The current month                                                                                                    | D:<br>R: | Jan<br>Jan to Dec    |  |  |
| SET DAY OF MONTH—The current day of the month                                                                                                    | D:<br>R: | 1<br>1 to 31         |  |  |
| SET HOUR—The hour of the day using 12 hour a.m. (A) / p.m. (P) format                                                                                                    | D:<br>R: | 12 A<br>12 A - 11 P  |  |  |
| SET MINUTE—The current minute                                                                                                    | D:<br>R: | 0<br>0 to 59         |  |  |
| SYNC TIME TO SERVER—When the thermostat is first registered and connected to a Wi-Fi<br>router, both the date and time are synced with the server, based on the geographic<br>location of the phone or tablet connecting the thermostat to a router or based on the ISP<br>location if a PC is used.<br>The time and date are updated/synced automatically at the top of each hour, unless<br>SYNC TIME TO SERVER is set to NO. | D:<br>R: | YES<br>YES<br>NO     |  |  |
| <b>DST ENABLE</b> —Enable or disable automatic Daylight Saving Time change in the thermostat                                                                                                    | D:<br>R: | YES<br>YES<br>NO     |  |  |

### To adjust occupancy settings

| Se                                                                                                    | tting                                                                                                    | Defa | ult/Range  |  |  |
|----------------------------------------------------------------------------------------------------|----------------------------------------------------------------------------------------------------|------|------------|--|--|
|                                                                                                    |                                                                                                    |      |            |  |  |
| SET OCC FAN—Operates the fan in AUTO or ON during occupied periods                                                                                                    |                                                                                                    | D:   | AUTO       |  |  |
| NO<br>rer                                                                                                    | <b>TE</b> If the installer configured the thermostat for non-programmable operation and note occupancy is disabled, this setting is not available.                                                                            | R:   | AUTO<br>ON |  |  |
| RE<br>fea                                                                                                    | <b>MINDER!</b> The <b>AUTO</b> setting is a violation of ASHRAE 90.1 and Title 24 but is a ture of the thermostat for building owners that mandate auto fan operation during cupied periods for energy conservation purposes. |      |            |  |  |
| SE                                                                                                    | T UNOC FAN—Operates the fan in AUTO or ON during unoccupied periods                                                                                                    | D:   | AUTO       |  |  |
| <b>NO</b><br>an                                                                                                    | <b>TE</b> If the installer has configured the thermostat for non-programmable operation d remote occupancy is disabled, this setting is not available.                                                                        | R:   | AUTO<br>ON |  |  |
| UN                                                                                                    | OCC COOL—The cool setpoint during unoccupied periods                                                                                                    | D:   | 85°F       |  |  |
| NO                                                                                                    | TES                                                                                                    | R:   | 52 to 90°F |  |  |
| •                                                                                                    | The minimum value you can set is limited by the unoccupied heat setpoint (cool setpoint cannot be less than the heat setpoint) and the installer setting for <b>MIN COOL SETPOINT</b> .                                       |      |            |  |  |
| •                                                                                                    | If the installer has configured the thermostat for non-programmable operation and remote occupancy is disabled, this setting is not available.                                                                                |      |            |  |  |
| UN                                                                                                    | DCC HEAT—The heat setpoint during unoccupied periods                                                                                                    | D:   | 62°F       |  |  |
| NO                                                                                                    | TES                                                                                                    | R:   | 50 to 88°F |  |  |
| •                                                                                                    | • The maximum value is limited by the unoccupied cool setpoint (heat setpoint cannot be greater than the cool setpoint) and the installer setting for <b>MAX HEAT SETPOINT</b> .                                              |      |            |  |  |
| •                                                                                                    | • If the installer has configured the thermostat for non-programmable operation and remote occupancy is disabled, this setting is not available.                                                                              |      |            |  |  |
| 00                                                                                                    | CCOOL—The cool setpoint during occupied periods                                                                                                    | D:   | 75°F       |  |  |
| NO                                                                                                    | TES                                                                                                    | R:   | 52 to 90°F |  |  |
| •                                                                                                    | The minimum value is limited by the occupied heat setpoint (cool setpoint cannot be less than the heat setpoint) and the installer setting for <b>MIN COOL SETPOINT</b> .                                                     |      |            |  |  |
| •                                                                                                    | If the installer has configured the thermostat for non-programmable operation and remote occupancy is disabled, this setting is not available.                                                                                |      |            |  |  |
| OC                                                                                                    | OCC HEAT—The heat setpoint during occupied periods                                                                                                    |      | 70°F       |  |  |
| NOTES                                                                                                    |                                                                                                    | R:   | 50 to 88°F |  |  |
| • The maximum value is limited by the occupied cool setpoint (heat setpoint cannot be greater than the cool setpoint) and the installer setting for <b>MAX HEAT SETPOINT</b> . |                                                                                                    |      |            |  |  |
| •                                                                                                    | • If the installer has configured the thermostat for non-programmable operation and remote occupancy is disabled, this setting is not available.                                                                              |      |            |  |  |

| Setting                                                                                                    | Defa | ult/Range |
|----------------------------------------------------------------------------------------------------|------|-----------|
| <b>DAY PARTS</b> —The number of programmable periods in a single day. The setting is                                                                       |      | 2         |
| commercial products use 2.                                                                                                    | R:   | 2 or 4    |
| <b>NOTE</b> If the installer has configured the thermostat for non-programmable operation and remote occupancy is disabled, this setting is not available. |      |           |
| <b>DROODAN CONTROLLS.</b> The program exhadule encodies the programmed start times for the thermostatic control the                                        |      |           |

**PROGRAM SCHEDULE**—The program schedule specifies the programmed start times for the thermostat to control the space to the occupied or unoccupied fan and setpoint values.

1 From the **SET PROGRAM** screen, press **SELECT** to view the program schedule for **SUNDAY P1**.

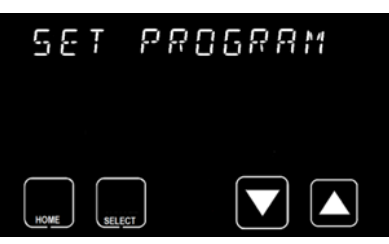

2 From the **SUNDAY P1** screen, use the up and down arrows to advance through the program schedule to the next period (**SUNDAY P2**), or press **SELECT** again to change the start time or occupancy setting.

NOTE

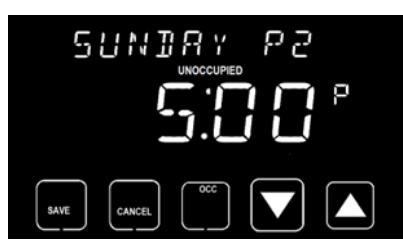

#### NOTES

- BACK returns to the menu
- Use up and down arrows to change start time
- Use **OCC/UNOCC** to change occupancy
- The bottom middle button is labeled the opposite of the current occupancy selection

### To adjust the display settings

| Settin                                 | g                                                                                                    | Defa             | ault/Range                                  |
|----------------------------------------|----------------------------------------------------------------------------------------------------|------------------|---------------------------------------------|
| SOUN                                   | D EFFECT—Select the sound feedback when you press a button.                                                                                                    | D:<br>R:         | CLCK (Click)<br>OFF<br>CLCK (Click)<br>BEEP |
| BACK<br>and and                        | LIGHT—There are two backlight settings, one for interacting with the thermostat nother for the dormant screen.                                                                                                    |                  |                                             |
|                                        | <b>BACKLIGHT ACTIVE</b> —Set the active backlight to 10% to 100% of the full backlight capability.                                                                                                    | D:<br>R:         | 75%<br>10 to 100%<br>(5% increments)        |
|                                        | <b>BACKLIGHT SLEEP</b> —Set the inactive backlight for the dormant screen to 0% to 25% of the full backlight capability.                                                                                                    | D:<br>R:         | 25%<br>to 25%<br>(5% increments)            |
| LOCKO<br>the tou<br>enter a<br>locks v | <b>UT ENABLE</b> —Enable or disable adjustments to prevent unauthorized changes from<br>ichscreen interface. When <b>LOCKOUT</b> is changed from <b>NO</b> to <b>YES</b> , the user must<br>a 3-digit PIN. After setting the <b>LOCKOUT</b> to <b>YES</b> and entering a PIN, the thermostat<br>when the user returns to the home or the dormant screen. | D:<br>R:         | NO<br>YES<br>NO                             |
| When I                                 | LOCKOUT is enabled:                                                                                                    |                  |                                             |
| • Tr                                   | e user must enter the 3-digit PIN after pressing any button on the home screen.                                                                                                    |                  |                                             |
| • If<br>so                             | the PIN is entered successfully, the thermostat is unlocked until the dormant reen displays.                                                                                                    |                  |                                             |
| • Af<br>th<br>no                       | ter 5 failed attempts to unlock the thermostat, a notification (fault) is sent through<br>e Wi-Fi to the registered owner of the thermostat. Additional unlock attempts are<br>ot allowed for 15 minutes.                                                                                                    |                  |                                             |
| <b>NOTE</b><br>disable                 | If the user enables <b>LOCKOUT</b> but does not save a PIN, <b>LOCKOUT</b> automatically as (sets back to <b>NO</b> ).                                                                                                    |                  |                                             |
| SET LO                                 | OCK PIN—The end user can choose or modify their own 3-digit lock PIN for the                                                                                                    | D:               | N/A - no default                            |
| One di<br>down                         | igit of the 3-digit PIN flashes to indicate which digit is changeable using the up and arrows. To change which digit is adjustable, touch the digit on the display.                                                                                                    | R:               | 000 - 999                                   |
| NOTE                                   | If LOCKOUT ENABLE is set to NO, the SET LOCK PIN screen does not appear.                                                                                                    |                  |                                             |
| CLEAN<br>cloth. [                      | <b>SCREEN</b> —Completely disables touch functionality for 10 seconds so the screen can<br>During this time, a 10-second countdown value shows and then normal touchscreen                                                                                                    | be cle<br>functi | eaned with a dry nonabrasive ion resumes.   |
| Two so                                 | creens display the thermostat software versions. They are for informational purposes                                                                                                    | s only.          |                                             |
| • AI                                   | PP VERSION displays the application.                                                                                                    |                  |                                             |
| • в                                    | DOT VERSION displays the bootloader.                                                                                                    |                  |                                             |

| Se              | tting                                                                                                    | Defa            | ult/Range                                               |  |  |
|-----------------|----------------------------------------------------------------------------------------------------|-----------------|---------------------------------------------------------|--|--|
| HU              | MIDIFY SETPOINT-Sets the humidify setpoint. When the heating equipment is                                                                                                    | D:              | 15%rh                                                   |  |  |
| en<br>hu        | ergized and the humidity level is more than 2% below the humidify setpoint, the midifier turns on.                                                                                                    | R:              | 15 – 5%rh                                               |  |  |
| Wł<br>hu        | nen the heating equipment turns off or the humidity level is more than 2% above the midify setpoint, the humidifier turns off.                                                                                                    |                 |                                                         |  |  |
| NC              | ITES                                                                                                    |                 |                                                         |  |  |
| •               | If the installer set <b>HUMIDIFIER</b> to <b>NO</b> , this setting is not available.                                                                                                    |                 |                                                         |  |  |
| •               | If the installer did not set the <b>HUM OUTPUT</b> to 1 of the 3 configurable outputs, this setting is not available.                                                                                                    |                 |                                                         |  |  |
| DE              | <b>HUMIDIFY SETPOINT</b> —Sets the dehumidify setpoint. When the humidity level is greater                                                                                                    | D:              | 65%rh                                                   |  |  |
| CO              | nfiguration for the dehumidifier.                                                                                                    | R:              | 35 to 65%rh                                             |  |  |
| NC<br>se        | <b>TE</b> If cooling equipment is not available (based on the <b>OUTDOOR EQUIPMENT TYPE</b> lection, then dehumidification is not available in the thermostat.                                                                                                    |                 |                                                         |  |  |
| <b>HC</b><br>ho | <b>DLIDAYS</b> —View or edit all holidays for the current year. When the current date in the ther liday list, the setpoints for the first <b>UNOCCUPIED</b> time range are used for the entire day                                                                         | mosta<br>unless | t is the same as a day in the<br>you later change them. |  |  |
| Wł<br>ho        | nen the <b>HOLIDAYS</b> screen displays, press <b>SELECT</b> to view the holidays. The up and down lidays, displaying one per screen.                                                                                                    | arrow           | s scroll through the                                    |  |  |
| Ma              | aximum number of holidays in the holiday list is 24.                                                                                                    |                 |                                                         |  |  |
| Th              | ere are two different holiday formats.                                                                                                    |                 |                                                         |  |  |
| •               | Standard holidays are the same every year, such as Jan 1st and Dec 25th.                                                                                                    |                 |                                                         |  |  |
| •               | Special holidays are occurrences of a day of the week such as Memorial Day, Labor Da the week is shown in the heat setpoint location.                                                                                                    | ay, and         | d Thanksgiving. The day of                              |  |  |
| •               | For both types of holidays, the duration of the holiday is shown in the cool setpoint loc                                                                                                    | ation.          |                                                         |  |  |
| •               | The top banner scrolls the holiday details.                                                                                                    |                 |                                                         |  |  |
| То              | program holidays:                                                                                                    |                 |                                                         |  |  |
| •               | Press SELECT to display the SAVE and CANCEL buttons                                                                                                    |                 |                                                         |  |  |
| •               | When the month flashes, use the up and down arrows to change it.                                                                                                    |                 |                                                         |  |  |
| •               | To change the day of the month, touch the screen location that shows the day of the n                                                                                                    | nonth           | and it flashes.                                         |  |  |
| •               | To change the duration, touch the duration value and it flashes.                                                                                                    |                 |                                                         |  |  |
| •               | To delete a holiday, set the duration field to zero and press $\ensuremath{SAVE}.$ The banner scrolls $\ensuremath{L}$                                                                                                    | DELETI          | e holiday.                                              |  |  |
| •               | To add a holiday, scroll through the list of holidays to the end. The last entry is the <b>ADI</b> to add a new holiday. The new holiday is initialized to $1/01$ with a duration of one day.                                                                              | d Holi          | DAY screen. Press SELECT                                |  |  |
| •               | The day of the month advances from 1 to the last day of the month and then Su, Mo, Tu, We, Th, Fr and Sa, and then back to 1. When the days of the week are displayed, an occurrence value is shown in the heat setpoint. This allows the user to enter a special holiday. |                 |                                                         |  |  |
| NC<br>Me        | TTE If the thermostat has been configured for non-programmable operation, the HOLIDA enu settings.                                                                                                    | <b>AY</b> scre  | een is not available in the                             |  |  |

| Setting                                                                                                    |    | Default/Range                            |  |  |
|----------------------------------------------------------------------------------------------------|----|------------------------------------------|--|--|
| <b>SCREEN TIMEOUT</b> —Set the number of seconds you want the home screen to stay active without any upper interactions before transitioning to the dormant across                                                                                                    | D: | 15 seconds                               |  |  |
| Banner displays <b>SCREEN TIMEOUT</b> .                                                                                                    | R: | 5 to 30 seconds<br>(5 second increments) |  |  |
| <b>WI-FI ENABLE</b> —Enable (yes) or disable (no) the Wi-Fi functionality for the thermostat. If                                                                                                    | D: | YES                                      |  |  |
| unavailable, including <b>SYNC TIME TO SERVER</b> , <b>OUTDOOR TEMPERATURE</b> via Wi-Fi<br>geolocation, <b>SERVER &amp; WI-FI ERRORS</b> and <b>REMOTE ACCESS SERVICES</b> via APP or WEB.                                                                                                    | R: | YES<br>NO                                |  |  |
| FLTR HRS LEFT xxxx—The number of hours left before the filter reminder displays                                                                                                    | D: | NO                                       |  |  |
| <b>RESET FILTER</b> —Reset the filter hours to the installer-specified number if the filter is changed prior to the timer counting down to zero. Press <b>SELECT</b> , use up and down arrows to display <b>YES</b> , and press <b>SAVE</b> .                                                                                                    | R: | YES<br>NO                                |  |  |
| <b>NOTE</b> Decrements to the timer happen each hour of total equipment runtime. The accumulated run time hours are stored to non-volatile memory, but the minutes are not, so a power cycle does not retain partial hour runtime.                                                                                                    |    |                                          |  |  |
| <b>FILTER REMINDER</b> displays on the home screen and dormant screen banners when the filter timer counts down to zero.                                                                                                    |    |                                          |  |  |
| If you touch the home screen banner when the <b>FILTER REMINDER</b> message displays, the thermostat transitions directly to <b>FLT HRS LEFT</b> screen. The banner message button is a shortcut to the <b>FLT HRS LEFT</b> screen when the filter timer has expired. You can access the <b>FLT HRS LEFT</b> screen at any time through the menu. |    |                                          |  |  |

#### To adjust the banner text

These settings allow you to customize the information shown on the top banners of the home and dormant screens.

The **FAN STATUS**, **HEAT SETPOINT**, and **COOL SETPOINT** selections only apply to the dormant screen banner because this information is already displayed in other areas of the home screen.

| Set | ting                                                                                                    | Defa | ult/Range |
|-----|----------------------------------------------------------------------------------------------------|------|-----------|
| DA  | TE AND TIME                                                                                                    | R:   | YES       |
| •   | When the date and time setting is <b>NO</b> , the date and time information are not displayed on the home or dormant screen banners.                                                  |      | NO        |
| •   | When the date and time setting is <b>YES</b> , the date, in month/day/year format, and the time, in 12 hour AM/PM format, display in both the home and dormant screen banners.        |      |           |
| FA  | N STATUS                                                                                                    | R:   | YES       |
| •   | When set to ${\rm NO},$ the state of the fan output (the G relay) is not displayed on the dormant screen banner.                                                                      |      | NU        |
| •   | When set to <b>YES</b> , the dormant screen banner displays either <b>FAN OFF</b> or <b>FAN ON</b> , based on the state of the fan output.                                            |      |           |
| OUT | DOOR TEMP                                                                                                    | R:   | YES       |
| •   | When set to ${\rm NO},$ the outdoor temperature is not displayed on the home and dormant screen banners.                                                                              |      | NO        |
| •   | When set to <b>YES</b> , the home and dormant screen banners display the outdoor air temperature. If there is not a source for the outdoor air temperature, <b>OUTDOOR N/A</b> shows. |      |           |
| со  | OL SETPT                                                                                                    | R:   | YES       |
| Wh  | en set to:                                                                                                    |      | NO        |
| •   | NO - The cool setpoint is not displayed on the dormant screen banner.                                                                                                    |      |           |
| •   | YES - The cool setpoint is displayed on the dormant screen banner.                                                                                                    |      |           |
| NO  | TES                                                                                                    |      |           |
| •   | The cool setpoint is not displayed on the home screen banner.                                                                                                    |      |           |
| •   | The cool setpoint is displayed on the dormant screen when the mode is set to <b>COOL</b> or <b>AUTO</b> .                                                                             |      |           |
| HE4 | IT SETPT                                                                                                    | R:   | YES       |
| •   | When set to ${\bf NO},$ the heat setpoint is not displayed on the dormant screen banner.                                                                                              |      | NO        |
| •   | When set to <b>YES</b> , the heat setpoint is displayed on the dormant screen banner.                                                                                                 |      |           |
| NO  | ES                                                                                                    |      |           |
| •   | The heat setpoint is not displayed on the home screen banner.                                                                                                    |      |           |
| •   | The heat setpoint is displayed on the dormant screen when the mode is set to <b>HEAT</b> , <b>EHEAT</b> or <b>AUTO</b> .                                                              |      |           |

| Setting                           |                                                                                                    | Default/Range |       |
|-----------------------------------|----------------------------------------------------------------------------------------------------|---------------|-------|
| HUMIDITY                          |                                                                                                    | R:            | YES   |
| •                                 | When set to ${\rm NO},$ the humidity level is not displayed on the home and dormant screen banners.                                     |               | NO    |
| •                                 | When set to <b>YES</b> , the home and dormant screen banners display the relative humidity percent.                                     |               |       |
| SAT TEMP (Supply Air Temperature) |                                                                                                    | R:            | : YES |
| •                                 | When set to <b>NO</b> , the supply air temperature is not displayed on the home and dormant screen banners.                             |               | NO    |
| •                                 | When set to <b>YES</b> , the home and dormant screen banners display the supply air temperature.                                        |               |       |
| •                                 | $\ensuremath{SAT TEMP}$ setting is only displayed if the $\ensuremath{REMOTE SENSOR}$ (Installer Settings) is set to $\ensuremath{SAT}$ |               |       |

### Using installer settings

To reach the Installer Settings screens, set the mode to **OFF** and press and hold the **MENU** button for 5 seconds. Scrolling though the installer settings:

- The **HOME** button returns the installer to the home screen.
- The UP and DOWN arrows scroll through the settings.
- The SELECT button allows the installer to change the value of the setting.
- Press **DEFAULT** to set the value to the factory default. Press **SAVE** to store the value.
- Press SAVE to store the current value and return to the SELECT screen.
- Press CANCEL to return the setting value to the last saved value and then return to the SELECT screen.

| Se         | tting                                                                                                    | Defa | ult/Range                   |
|------------|----------------------------------------------------------------------------------------------------|------|-----------------------------|
| HE         | AT EQUIP—Set the type of heating equipment being used.                                                                                                    | D:   | GAS                         |
| lf y<br>HE | rou set the <b>COMPRESSOR</b> to <b>HP</b> , the heading of this screen is <b>EHEAT EQUIP</b> instead <b>AT EQUIP</b> .                                                   | R:   | GAS<br>ELEC (Electric Heat) |
| HE         | AT STAGES                                                                                                    | D:   | 1                           |
| •          | If the <b>COMPRESSOR EQUIPMENT TYPE</b> is set to <b>HP</b> , the heading of this screen is <b>EHEAT STAGES</b> .                                                         | R:   | 0 to 2                      |
| •          | The option of <b>0</b> heat stages is only available if the <b>HEATING EQUIPMENT</b> is set to electric heat ( <b>ELEC</b> ).                                             |      |                             |
| •          | If set to <b>2</b> , the <b>W2 RELAY OUTPUT</b> is not available for optional functions such as <b>HUMIDIFIER</b> , <b>DEHUMIDIFICATION</b> , and <b>OCCUPANCY OUTPUT</b> |      |                             |
| со         | MPRESSOR                                                                                                    | D:   | AC                          |
| Wh         | en set to NONE:                                                                                                    | R:   | NONE                        |
| •          | COOL mode is disabled                                                                                                    |      | AC<br>HP                    |
| •          | DEHUMIDIFY setting is not available                                                                                                    |      |                             |
| •          | COOL STAGES setting is not available                                                                                                    |      |                             |
| •          | AUTO ALLOWED setting is not available                                                                                                    |      |                             |
| Wh<br>DE   | en set to <b>HP</b> , the <b>O</b> output is not available for optional functions such as <b>HUMIDIFIER</b> ,<br><b>HUMIDIFICATION</b> , and <b>OCCUPANCY OUTPUT</b> .    |      |                             |

| Setting                                                                                                    |    | Default/Range                   |  |
|----------------------------------------------------------------------------------------------------|----|---------------------------------|--|
| <b>COOL STAGES</b> —The numbers of stages define the number of <b>HP</b> or <b>AC</b> cooling stages that are present in the compressor equipment. The numbers of stages chosen also define the number of HP heating stages that are present in the compressor equipment if the <b>COMPRESSOR</b> selection is <b>HP</b> . |    | 1<br>1 to 3                     |  |
| NOTES                                                                                                    |    |                                 |  |
| • This setting is not available to the installer if the <b>COMPRESSOR</b> is set to <b>NONE</b> .                                                                                                    |    |                                 |  |
| • The maximum number of stages is 2 if <b>HP</b> is selected.                                                                                                    |    |                                 |  |
| • The maximum number of stages is 3 if <b>AC</b> is selected.                                                                                                    |    |                                 |  |
| If <b>COOL STAGES</b> is set to <b>3</b> , the Y3 relay output is used for the third-stage compressor cooling and is not available for optional functions such as <b>HUMIDIFIER</b> , <b>DEHUMIDIFICATION</b> , and <b>OCCUPANCY OUTPUT</b> .                                                                              |    |                                 |  |
| <b>AUTO ALLOWED</b> —Enable or disable the selection of <b>AUTO</b> mode when the mode button is                                                                                                    | D: | YES                             |  |
| cooling to maintain the conditioned temperature between the heating and cooling setpoints.                                                                                                    | R: | YES (Auto mode is<br>available) |  |
| NOTE <b>AUTO ALLOWED</b> is only available if both a heating source and a cooling source are available ( <b>HEAT STAGES</b> greater than <b>0</b> and <b>COMPRESSOR</b> equal to <b>AC</b> or <b>HP</b> ).                                                                                                    |    | available)                      |  |
| AUTO CHANGEOVER—Defines an auto changeover of the minimum number of minutes of                                                                                                    | D: | 30 minutes                      |  |
| operating in <b>AUTO</b> Mode.                                                                                                    | R: | 5 to 30 minutes                 |  |
| This setting is only available if <b>AUTO ALLOWED</b> is set to <b>YES</b> . The top line in this screen scrolls to display <b>AUTO CHANGEOVER</b> .                                                                                                    |    |                                 |  |
| If the setpoint or the mode is changed, the auto changeover time is bypassed to provide a timely response to the user's request. The auto changeover time becomes active the next time the system is operating in heat and there is a cool demand, or the system is operating in cooling and there is a heating demand.    |    |                                 |  |

| 00                                                                                                    | tting                                                                                                    |                                                                                                    |                                                                                                    |                                                                                                    | Defa           | ault/Range                   |                            |
|----------------------------------------------------------------------------------------------------|----------------------------------------------------------------------------------------------------|----------------------------------------------------------------------------------------------------|----------------------------------------------------------------------------------------------------|----------------------------------------------------------------------------------------------------|----------------|------------------------------|----------------------------|
| <b>PR</b><br>pro                                                                                                    | <b>DGRAMMABLE OR I</b><br>grammable (simplif                                                                                                    | NON-PROGRAMMAB                                                                                                    | <b>LE—</b> Set the thermost<br>programmable therm                                                                                                    | at to operate as a non-<br>ostat.                                                                                                    | D:             | PROG                         |                            |
| Ope<br>and                                                                                                    | erating the thermost<br>I cooling setpoints f                                                                                                    | tat in a programmabl<br>or 2 or 4 periods of e                                                                                                    | e mode allows the er<br>ach day of the seven                                                                                                    | nd user to setup heating days of the week.                                                                                                    | R:             | PROG<br>thermosta            | (programmable<br>t)        |
| The thermostat has default heating and cooling setpoints outlined in the <b>Default Setpoint</b><br><b>Times and Temperature Settings</b> table shown below.            |                                                                                                    |                                                                                                    |                                                                                                    |                                                                                                    |                | NP<br>programm               | [non-<br>able (simplified) |
| The program heating and cooling setpoints and transition times for the 2 or 4 periods can be viewed or modified in <i>PROGRAM SCHEDULE</i> (page 23) on the thermostat. |                                                                                                    |                                                                                                    |                                                                                                    |                                                                                                    |                | thermosta                    | t]                         |
| Cho<br>mo                                                                                                    | oosing the non-prog<br>de that will satisfy h                                                                                                    | rammable mode for t<br>eating or cooling set                                                                                                    | he thermostat allows<br>points based on the s                                                                                                    | s it to run in a simplified setpoint value and mode.                                                                                                    |                |                              |                            |
| Wh                                                                                                    | en the thermostat is                                                                                                    | s set to <b>NP</b> (non-prog                                                                                                    | rammable):                                                                                                    |                                                                                                    |                |                              |                            |
| •                                                                                                    | OCC/UNOCC/RES                                                                                                    | UME SCHEDULE butte                                                                                                    | on is not displayed o                                                                                                    | n the home screen.                                                                                                    |                |                              |                            |
| •                                                                                                    | OCCUPIED, UNOC                                                                                                    | CUPIED, and SCHEDU                                                                                                    | JLE PAUSED icons ar                                                                                                    | e not displayed on the                                                                                                    |                |                              |                            |
| •                                                                                                    | The program sche                                                                                                    | dule cannot be viewe                                                                                                    | ed.                                                                                                    |                                                                                                    |                |                              |                            |
| anc<br>De                                                                                                    | en the <b>REMOLE SER</b><br>I is not displayed to<br>fault setpoint times                                                                                                    | the installer.                                                                                                    | OCC (Occupancy), tr                                                                                                    | is setting is forced to NP                                                                                                    |                |                              |                            |
|                                                                                                    |                                                                                                    | and tomporatare of                                                                                                    | rungs                                                                                                    |                                                                                                    |                |                              |                            |
| S                                                                                                    | etting                                                                                                    | Start time                                                                                                    | Heat setpoint                                                                                                    | Cool setpoint                                                                                                    |                |                              |                            |
| <b>S</b><br>15                                                                                                    | <b>etting</b><br>t Period                                                                                                    | Start time<br>7 AM                                                                                                    | Heat setpoint<br>70°F                                                                                                    | <b>Cool setpoint</b><br>75°F                                                                                                    |                |                              |                            |
| <b>S</b><br>1s <sup>-</sup><br>2n                                                                                                    | <b>etting</b><br>t Period<br>d Period                                                                                                    | Start time<br>7 AM<br>5 PM.                                                                                                    | Heat setpoint<br>70°F<br>62°F                                                                                                    | Cool setpoint<br>75°F<br>85°F                                                                                                    |                |                              |                            |
| <b>S</b><br>1s<br>2n<br>3rc                                                                                                    | etting<br>t Period<br>d Period<br>d Period                                                                                                    | Start time<br>7 AM<br>5 PM.<br>10 PM                                                                                                    | Heat setpoint<br>70°F<br>62°F<br>70°F                                                                                                    | Cool setpoint<br>75°F<br>85°F<br>75°F                                                                                                    |                |                              |                            |
| <b>S</b><br>1s <sup>2</sup><br>2n<br>3rd<br>4th                                                                                                    | etting<br>t Period<br>d Period<br>d Period<br>h Period                                                                                                    | Start time7 AM5 PM.10 PM11 PM                                                                                                    | Heat setpoint<br>70°F<br>62°F<br>70°F<br>62°F                                                                                                    | Cool setpoint<br>75°F<br>85°F<br>75°F<br>85°F                                                                                                    |                |                              |                            |
| S<br>1s<br>2n<br>3rd<br>4th<br>ove<br>Rar                                                                                                    | etting<br>t Period<br>d Period<br>d Period<br>h Period<br>XIMUM HOLD HOUF<br>rrides the program                                                                                                    | Start time<br>7 AM<br>5 PM.<br>10 PM<br>11 PM<br>RS—Set the amount of<br>schedule.                                                                                                    | Heat setpoint<br>70°F<br>62°F<br>70°F<br>62°F<br>f time, in hours, that                                                                                                    | Cool setpoint75°F85°F75°F85°Fa setpoint change                                                                                                    | D:<br>R:       | 2 Hours<br>OFF<br>1 - 6      |                            |
| S<br>1s<br>2n<br>3rd<br>4th<br>MA<br>ove<br>Rar                                                                                                    | etting<br>t Period<br>d Period<br>d Period<br>h Period<br>XIMUM HOLD HOUF<br>rrrides the program<br>nge<br>OFF - When set to<br>schedule values.                                                                                                    | Start time         7 AM         5 PM.         10 PM         11 PM         RS—Set the amount of schedule.         OFF, the setpoints care                                                                                                    | Heat setpoint<br>70°F<br>62°F<br>70°F<br>62°F<br>if time, in hours, that                                                                                                    | Cool setpoint75°F85°F75°F85°Fa setpoint changem their program                                                                                                    | D:<br>R:       | 2 Hours<br>OFF<br>1 - 6      |                            |
| S<br>1s<br>2n<br>3rd<br>4th<br>MA<br>ove<br>Rar<br>•                                                                                                    | etting<br>t Period<br>d Period<br>d Period<br>m Period<br>XIMUM HOLD HOUF<br>mrides the program<br>nge<br>OFF - When set to<br>schedule values.<br>1 to 6 - User setpo<br>setpoint returns to                                                              | Start time         7 AM         5 PM.         10 PM         11 PM         RS—Set the amount or schedule.         OFF, the setpoints call         onthe PROGRAM SCH                                                                                       | Heat setpoint         70°F         62°F         70°F         62°F         of time, in hours, that         annot be changed fro         active for this numbe         EDULE setpoints.                                                             | Cool setpoint75°F85°F75°F85°Fa setpoint changem their programr of hours and then the                                                                                                    | D:<br>R:       | 2 Hours<br>OFF<br>1 - 6      |                            |
| S<br>1s<br>2n<br>3ra<br>4th<br>MA<br>ove<br>Rar<br>•<br>NO'<br>pro                                                                                                    | etting<br>t Period<br>d Period<br>d Period<br>h Period<br>XIMUM HOLD HOUF<br>rrides the program<br>nge<br>OFF - When set to<br>schedule values.<br>1 to 6 - User setpo<br>setpoint returns to<br>TE This selection is<br>grammable.                        | Start time         7 AM         5 PM.         10 PM         11 PM         RS—Set the amount of schedule.         OFF, the setpoints call         of the PROGRAM SCH         not available if the th                                                      | Heat setpoint<br>70°F<br>62°F<br>70°F<br>62°F<br>if time, in hours, that<br>annot be changed fro<br>active for this numbe<br>EDULE setpoints.                                                                                                    | Cool setpoint75°F85°F75°F85°Fa setpoint changem their programr of hours and then theconfigured as non-                                                                                                    | D:<br>R:       | 2 Hours<br>OFF<br>1 - 6      |                            |
| S<br>1s<br>2n<br>3rd<br>4th<br>MA<br>ove<br>Rar<br>•<br>NO<br>pro,<br>F C                                                                                               | etting<br>t Period<br>d Period<br>d Period<br>M Period<br>XIMUM HOLD HOUF<br>mides the program<br>nge<br>OFF - When set to<br>schedule values.<br>1 to 6 - User setpons<br>setpoint returns to<br>TE This selection is<br>grammable.<br>OR C UNITS—Sets th | Start time         7 AM         5 PM.         10 PM         11 PM         RS—Set the amount of schedule.         OFF, the setpoints call         bint change remains at the PROGRAM SCH         not available if the the         e temperature units the | Heat setpoint         70°F         62°F         70°F         62°F         of time, in hours, that         annot be changed fro         active for this numbe         EDULE setpoints.         hermostat has been of         to either F (Fahrenhe | Cool setpoint         75°F         85°F         75°F         85°F         a setpoint change         m their program         r of hours and then the         configured as non-         it) or C (Celsius). | D:<br>R:<br>D: | 2 Hours<br>OFF<br>1 - 6<br>F |                            |
| Se                                                                                                    | Setting                                                                                                    |          | Default/Range                                                        |  |  |
|----------------------------------------------------------------------------------------------------|----------------------------------------------------------------------------------------------------|----------|----------------------------------------------------------------------|--|--|
| <b>SMART RECOVERY</b> – Transitions the conditioned space from one programmable temperature period to the next with 1°F increments of the heating setpoint or 1°F decrements of the cooling setpoint, so that by the time the next period starts, the setpoints are at the desired temperature. The purpose of the gradual transition is to use less energy by preventing staging up (because of a higher demand) to higher stages. The transitions occur in a linear fashion over the smart recovery time period. |                                                                                                    | D:<br>R: | 30<br>NO<br>30 minutes<br>60 minutes<br>90 minutes                   |  |  |
| •                                                                                                    | If you start a temporary hold in the middle of a smart recovery, the setpoints of the temporary hold are used.                                                                                                    |          |                                                                      |  |  |
| •                                                                                                    | If a temporary hold is already active during the time that smart recovery would have been started, a smart recovery does not start.                                                                                       |          |                                                                      |  |  |
| lf t<br>sm<br>tim                                                                                                    | he temporary hold ends in the middle of what would have been a smart recovery, the<br>art recovery starts where it would have been in the linear progression at the same<br>le as when the temporary hold was not active. |          |                                                                      |  |  |
| NC<br>pro                                                                                                    | <b>TE</b> The smart recovery setting is only available if the thermostat is configured as a grammable thermostat.                                                                                                    |          |                                                                      |  |  |
| FA                                                                                                    | N ON WITH W—Sets the fan to turn on with any W output when the fan is set to AUTO.                                                                                                    | D:       | YES                                                                  |  |  |
| Ra                                                                                                    | Range                                                                                                    |          | YES                                                                  |  |  |
| •                                                                                                    | <b>YES</b> - The <b>G</b> output is turned on by the thermostat when the <b>W1</b> or <b>W2</b> outputs are energized.                                                                                                    |          | NO                                                                   |  |  |
| •                                                                                                    | ${\bf NO}$ - The ${\bf G}$ output is not turned on by the thermostat when the ${\bf W1}$ or ${\bf W2}$ outputs are energized.                                                                                             |          |                                                                      |  |  |
| <b>RE</b><br>for                                                                                                    | VERSING VALVE — Defines whether the ON state of the reversing valve (O/B) is used heat pump heating or heat pump cooling if OUTDOOR EQUIPMENT TYPE is set to HP.                                                          | R:       | HEAT<br>COOL                                                         |  |  |
| •                                                                                                    | When the <b>ON</b> state of the reversing valve is used for cooling, the signal is typically referred to as a <b>O</b> .                                                                                                  |          |                                                                      |  |  |
| •                                                                                                    | When the ${\bf ON}$ state of the reversing value is used for heating, the signal is typically referred to as a ${\bf B}$ demand.                                                                                          |          |                                                                      |  |  |
| SP                                                                                                    | ACE TEMP OFFSET—Sets an offset to the displayed space temperature, which gives                                                                                                    | D:       | OFF                                                                  |  |  |
| the<br>pe                                                                                                    | the end user the convenience of matching the actual sensed temperature to a different perceived temperature or a different temperature measuring device.                                                                  |          | -5 to - 1<br>OFF<br>1 to 5°F<br>-2.7 to - 0.5<br>OFF<br>0.5 to 2.7°C |  |  |

| Se                      | Setting                                                                                                    |    | Default/Range                            |  |  |
|-------------------------|----------------------------------------------------------------------------------------------------|----|------------------------------------------|--|--|
| <b>RE</b><br>the        | <b>REMOTE SENSOR</b> —Set the functionality of the remote sensor input that is connected to the <b>T</b> and <b>C</b> terminals.                                                                                                    |    | NONE                                     |  |  |
| Ra                      | Range                                                                                                    |    | ID<br>ODT                                |  |  |
| •                       | <b>NONE</b> - Any input on the remote sensor is ignored by the thermostat.                                                                                                    |    | AVG                                      |  |  |
| •                       | <b>ID</b> - The remote sensor input is used for the space temperature.                                                                                                    |    | OCC<br>SAT                               |  |  |
| •                       | <b>ODT</b> - The remote sensor input is used for the outdoor air temperature.                                                                                                    |    | ECFL                                     |  |  |
| •                       | $\ensuremath{\text{AVG}}$ - The space temperature is calculated as the average of the local thermistor and the remote thermistor.                                                                                                    |    | FLIK                                     |  |  |
| •                       | <b>OCC</b> - The remote sensor input determines if the occupied or unoccupied setpoints are used. When a short is detected, the occupied settings are used.                                                                                                    |    |                                          |  |  |
| •                       | ${\bf SAT}$ - The remote sensor input determines the supply air temperature as displayed in the BACnet SAT Analog Value object.                                                                                                    |    |                                          |  |  |
| •                       | <b>ECFL</b> - The remote sensor input is used to detect an Economizer fault. When the input is shorted, the home screen banner indicates an alarm is detected by displaying the words <b>ECONOMIZER FAULT</b> . This fault is logged into the fault history as well.                                                                                                    |    |                                          |  |  |
| •                       | <b>FLTR</b> - The remote input can be configured to detect a dirty filter. When the input is shorted, the message <b>FILTER REMINDER</b> is displayed on the home screen banner. The message is cleared when the remote input is not shorted. This selection disables the timed air filter reminder.                                                                             |    |                                          |  |  |
| NO                      | TES                                                                                                    |    |                                          |  |  |
| •                       | If the remote sensor is set to <b>NONE</b> or <b>ID</b> , the outdoor temperature is acquired via Wi-Fi through the server (based on the geolocation of the phone/tablet used to connect the thermostat to a router).                                                                                                    |    |                                          |  |  |
| •                       | The outdoor temperature is available if the thermostat is not connected to Wi-Fi and the <b>ODT</b> option is not selected for the <b>REMOTE SENSOR</b> .                                                                                                    |    |                                          |  |  |
| •                       | If you select <b>OCC</b> , the non-programmable ( <b>NP</b> ) setting is set automatically and not displayed in the installer settings until this setting is changed.                                                                                                    |    |                                          |  |  |
| SA                      | <b>T OFFSET</b> —Sets an offset to the supply air temperature, which allows the value read                                                                                                    | D: | OFF                                      |  |  |
| me                      | asurement.                                                                                                    | R: | -5 to 1, OFF, 1° - 5°F                   |  |  |
| Thi                     | s setting is only available if the <b>REMOTE SENSOR</b> is set to <b>SAT</b> .                                                                                                    |    | -2.7 to -0.5, OFF,<br>0.5° - 2.7°C       |  |  |
| CO                      | <b>COOL LOCKOUT</b> —Sets an outdoor air temperature below which the cooling equipment is                                                                                                    |    | OFF                                      |  |  |
| NO<br>ter<br>ter<br>bai | TE If the <b>REMOTE SENSOR</b> is set to something other than <b>ODT</b> , there is no outdoor air nperature being provided by the server and the <b>COOL LOCKOUT</b> is set to a nperature, the message <b>OUTDOOR N/A</b> is displayed on the home and dormant screen nners to indicate an outdoor sensor is required but there is no outdoor temperature formation available. | R: | OFF<br>O°F - 80°F (in 5°F<br>increments) |  |  |
| lf t                    | here is no valid outdoor temperature in the system, the cooling is not inhibited.                                                                                                    |    |                                          |  |  |

| Se             | Setting                                                                                                    |          | Default/Range                         |  |  |
|----------------|----------------------------------------------------------------------------------------------------|----------|---------------------------------------|--|--|
| LO             | W COOL LOCKOUT TEMPERATURE                                                                                                    | D:       | OFF                                   |  |  |
| Ra             | nge                                                                                                    | R:       | OFF                                   |  |  |
| •              | <b>OFF</b> - Functionality disabled. Cooling always starts with first stage compressor ( <b>Y1</b> ) and stages up to second stage ( <b>Y1</b> and <b>Y/Y2</b> ) when the demand is sufficient and staging and cycle timer constraints have been satisfied.                                                                                                    |          | 80° - 110°F<br>(5°F increments)<br>ON |  |  |
| •              | <b>80° – 110°F</b> - (5°F increments) Outdoor temperature above which both the first and second stages of the compressor are energized to satisfy all cooling demands. This check is performed when the first stage of the compressor is energized. If at the time the compressor is energized the outdoor air temperature is greater than or equal to the low cool lockout temperature, then the second stage of the compressor is energized also. When a cycle starts under a low cool lockout condition, it finishes the cooling cycle on high speed. If the cooling equipment is energized to satisfy a dehumidify demand only (no cooling demand), the low cool lockout is not applied. |          |                                       |  |  |
| •              | <b>ON</b> - The <b>Y1</b> and <b>Y/Y2</b> outputs are simultaneously energized to satisfy all cooling demands.                                                                                                    |          |                                       |  |  |
| NC             | ITES                                                                                                    |          |                                       |  |  |
| •              | If there is no valid outdoor temperature and the <b>LOW COOL LOCKOUT</b> is set to a temperature (not <b>OFF</b> or <b>ON</b> ), the message <b>OUTDOOR N/A</b> is displayed in the banner and the low cool lockout setting is ignored (acts as if the setting is <b>OFF</b> ).                                                                                                    |          |                                       |  |  |
| •              | If the system does not have a 2-stage heat pump, this selection is not available.                                                                                                    |          |                                       |  |  |
| LO<br>sp<br>de | <b>W HEAT LOCKOUT TEMPERATURE</b> —Sets an outdoor air temperature below which low eed compressor heating is locked out. Below the specified air temperature, all heating mands that use the compressor use high speed compressor heating.                                                                                                    | D:<br>R: | OFF<br>OFF<br>20° 50°F                |  |  |
| Ra             | nge                                                                                                    |          | ON 0N                                 |  |  |
| •              | <b>OFF</b> - Functionality disabled. Compressor heating always starts with first stage compressor <b>Y1</b> and stages up to second stage <b>Y1</b> and <b>Y/Y2</b> when the demand is sufficient and staging and cycle timer constraints have been satisfied.                                                                                                    |          |                                       |  |  |
| •              | <b>20° – 50°F -</b> Outdoor temperature below which both the first and second stages of the compressor are energized to satisfy all heating demands. This check is performed when the first stage of the compressor is energized. If at the time the compressor is energized, the outdoor air temperature is less than or equal to the <b>LOW HEAT LOCKOUT TEMPERATURE</b> , then the second stage of the compressor is energized also. When a cycle starts under a low heat lockout condition, it will finish the heating cycle on high speed.                                                                                                    |          |                                       |  |  |
| •              | <b>ON</b> - The <b>Y1</b> and <b>Y/Y2</b> outputs are simultaneously energized to satisfy all compressor heating demands, regardless of outdoor air temperature.                                                                                                    |          |                                       |  |  |
| NC             | ITES                                                                                                    |          |                                       |  |  |
| •              | If there is no valid outdoor temperature and the <b>LOW HEAT LOCKOUT</b> is set to a temperature (not <b>OFF</b> or <b>ON</b> ), the message <b>OUTDOOR N/A</b> displays in the banner and the low heat lockout setting is ignored (acts as if the setting is <b>OFF</b> ).                                                                                                    |          |                                       |  |  |
| •              | If the system does not have a 2-stage heat pump, this selection is not available.                                                                                                    |          |                                       |  |  |

| Setting                                                                                                    |                                                                                                    | Default/Range |                                 |  |
|----------------------------------------------------------------------------------------------------|----------------------------------------------------------------------------------------------------|---------------|---------------------------------|--|
| <b>TIME BETWEEN FUEL TYPES (ELECTRIC TO GAS)</b> —Sets a minimum amount of time that the system runs on compressor heat before transitioning to the furnace                                                                                                    |                                                                                                    | D:            | 15 minutes                      |  |
| Range - Theating of                                                                                                    | Range - The minimum number of minutes the compressor is energized to satisfy a heating demand before transitioning to gas heat.                      |               | 10, 15, 20, 25 minutes          |  |
| NOTES                                                                                                    |                                                                                                    |               |                                 |  |
| • This CON                                                                                                    | selection is only available if the <b>HEATING EQUIPMENT</b> is set to <b>GAS</b> and the <b>IPRESSOR</b> is set to <b>HP</b> .                       |               |                                 |  |
| <ul> <li>The to gate</li> </ul>                                                                                                    | minimum number of minutes the compressor runs in heating before staging up as heat is the larger of this setting and the <b>STAGE DELAY</b> setting. |               |                                 |  |
| CYCLES                                                                                                    | <b>PER HOUR</b> —Sets a maximum number of equipment cycles per hour. Based on                                                                        | D:            | 4                               |  |
| selecting 2, 4, 6 or 8 cycles per hour, this timer is set to 30, 15, 10 or 8 minutes. This time must elapse from the start of one cycle before another cycle can start.                                                                                                    |                                                                                                    | R:            | 2, 4, 6, or 8                   |  |
| The Ran                                                                                                    | The Range - The maximum number of times the equipment can turn on per hour.                                                                          |               |                                 |  |
| <b>NOTE</b> When the equipment is off and the user changes the setpoint to create a heating or cooling demand, the cycles per hour requirement is ignored to provide a timely response to the user's request. The cycles per hour limitation become active again when the <b>Y1</b> , <b>Y2</b> , <b>W1</b> or <b>W2</b> outputs transition from <b>ON</b> to <b>OFF</b> . |                                                                                                    |               |                                 |  |
| MAX HE                                                                                                    | AT SETPOINT-Sets a maximum heating setpoint. This is the maximum heat                                                                                | D:            | 88°F                            |  |
| setpoint<br>setpoint                                                                                                    | value that can be used in the program schedule or when the user adjusts the to temporarily override the program schedule.                            | R:            | $50^\circ - 88^\circ F$         |  |
| <b>NOTE</b> This setting is not available if <b>HEATING EQUIPMENT</b> is set to <b>NONE</b> . ( <b>HEAT EQUIP = ELEC</b> and <b>HEAT STAGES = 0</b> )                                                                                                    |                                                                                                    |               |                                 |  |
| MIN COO                                                                                                    | <b>DL SETPOINT</b> —Sets a minimum cooling setpoint that can be used in the program                                                                  | D:            | 52°F                            |  |
| schedule or when the user adjusts the setpoint to temporarily override the program schedule.                                                                                                    |                                                                                                    | R:            | 52 – 90 °F<br>(1 °F increments) |  |
| NOTE Th                                                                                                    | nis setting is not available if the <b>COMPRESSOR</b> is set to <b>NONE</b> .                                                                        |               |                                 |  |

| Setting                                                                                                    |                                                                                                    | Default/Range |                  |  |
|----------------------------------------------------------------------------------------------------|----------------------------------------------------------------------------------------------------|---------------|------------------|--|
| AU<br>W:                                                                                                    | AUX HEAT LOCKOUT—Sets an outdoor temperature above which the AUX HEAT (W1 and W2) outputs are not energized in HEAT mode.                                                                                                    |               | OFF              |  |
| lf t                                                                                                    | If the selected mode is <b>EMERGENCY HEAT</b> , the auxiliary heat is allowed to turn on.                                                                                                    |               | 5° – 55 °F       |  |
| The auxiliary heat lockout is checked when there is sufficient demand to energize <b>W1</b> , but the output has not been turned on. Once the output has been energized, it remains energized until the demand algorithm no longer requires the capacity of the auxiliary heat, regardless of the value of the outdoor air temperature. |                                                                                                    |               | (5°F increments) |  |
| NC                                                                                                    | TES                                                                                                    |               |                  |  |
| •                                                                                                    | The AUX HEAT LOCKOUT functionality is not available (and is set to the OFF setting) with the OUTDOOR EQUIPMENT TYPE of NONE or AC selected, because the AUX HEAT LOCKOUT functionality needs HP heating to operate.                                                                                                    |               |                  |  |
| •                                                                                                    | If the <b>REMOTE SENSOR</b> is set to something other than <b>ODT</b> , there is no outdoor air temperature being provided by the server and <b>AUX HEAT LOCKOUT</b> is set to a temperature, the message <b>OUTDOOR N/A</b> is displayed in the home and dormant screen banners to indicate an outdoor sensor is required but there is no outdoor temperature information available.                                                                                                    |               |                  |  |
| •                                                                                                    | In a dual fuel unit, the auxiliary heat lockout temperature is set to a value less than<br>the heat pump lockout temperature. This is to prevent the condition where the range<br>of outdoor air temperatures between the auxiliary heat lockout and the heat pump<br>lockout temperature result in no equipment operation. Below the heat pump lockout<br>temperature, the air source attempts to turn on but the auxiliary heat lockout<br>temperature prevents it from doing so. If the auxiliary heat lockout temperature is<br>changed so that it is less than the heat pump lockout temperature, the heat pump<br>lockout temperature is set equal to auxiliary heat lockout temperature value. This<br>change to the heat pump lockout temperature is not visible to the user while the<br>auxiliary heat lockout temperature is being changed. |               |                  |  |

| Setting                                                                                                    | Default/Range                                     |  |  |
|----------------------------------------------------------------------------------------------------|---------------------------------------------------|--|--|
| <b>HP LOCKOUT</b> —Sets an outdoor temperature below which the heat pump does not operate. If set to <b>OFF</b> , the heating equipment cycle always starts with the heat pump, regardless of the outdoor air temperature. If a lockout temperature is selected and the outdoor air temperature is less than the selected temperature, the heating cycle is started with the <b>AUX HEAT SOURCE</b> . If the outdoor air temperature is equal to or greater than the selected temperature, the heating cycle is started with the heat pump. If the outdoor temperature is not available, all heating cycles with compressor heat.                                                                                                    | D: OFF<br>R: OFF<br>5° - 55°F<br>(5°F increments) |  |  |
| When the heat pump is not energized but there is demand sufficient to request heat<br>pump heating, the heat pump lockout temperature is checked against the outdoor air<br>temperature and if the outdoor air temperature is greater than the heat pump lockout<br>temperature the heat pump is energized. Once the heat pump is energized, it remains<br>energized until the heating demand no longer requires heat pump heating, regardless of<br>the outdoor air temperature.                                                                                                    |                                                   |  |  |
| NOTES                                                                                                    |                                                   |  |  |
| • The <b>HP LOCKOUT</b> functionality is not available if the <b>OUTDOOR EQUIPMENT TYPE</b> is set to <b>NONE</b> or <b>AC</b> , because the <b>AUX HEAT LOCKOUT</b> functionality is only applicable to heat pump systems.                                                                                                    |                                                   |  |  |
| <ul> <li>If the <b>REMOTE SENSOR</b> is set to something other than <b>ODT</b>, there is no outdoor air<br/>temperature is provided by the server and the <b>HP LOCKOUT</b> is set to a temperature,<br/>the message <b>OUTDOOR N/A</b> is displayed in the home screen and dormant screen<br/>banners to indicate an outdoor sensor is required but there is no outdoor<br/>temperature information available.</li> </ul>                                                                                                    |                                                   |  |  |
| • Do not set the heat pump lockout temperature to a value greater than the auxiliary heat lockout temperature unless the auxiliary heat lockout temperature setting is <b>OFF</b> . This prevents the condition where the range of outdoor air temperatures between the auxiliary heat lockout and the heat pump lockout temperature result in no equipment operation. Below the heat pump lockout temperature, the AUX heat source attempts to turn on, but the auxiliary heat lockout temperature prevents it from doing so. If the heat pump lockout temperature is changed so that it is greater than the auxiliary heat lockout temperature, the auxiliary heat lockout temperature value is set equal to the heat pump lockout temperature. |                                                   |  |  |
| <b>STAGE DELAY</b> —Sets the minimum amount of time the current stage must be energized before staging up to the next stage of capacity.                                                                                                    | D: 10 minutes                                     |  |  |
| <b>NOTE</b> Multiple heating stages or multiple cooling stages must exist to use this feature.                                                                                                    | R: 2 to 15 minutes<br>(1 minute decrements)       |  |  |

| Setting                                                                                                    | Default/Range  |                                                                  |
|----------------------------------------------------------------------------------------------------|----------------|------------------------------------------------------------------|
| <b>FORCED STAGE UP</b> —Sets the maximum number of minutes that the equipment runs at the current stage before forcing the equipment to stage up. The forced stage up occurs even if the differential demand is not met.<br><b>NOTE</b> Multiple heating stages or multiple cooling stages must exist to use this feature.                                                                                                    | D:<br>R:       | 30 minutes<br>OFF<br>10 to 120 minutes<br>(10 minute decrements) |
| <ul> <li>DIFFERENTIAL—Sets a value that specifies the required difference between the current space temperature and the setpoint that results in the equipment being energized to satisfy the demand. This value is additive for each additional stage of equipment being demanded.</li> <li>(e.g. A chosen differential value of 0.5° F requires 0.5° difference between setpoint and space temperature before first stage is turned on. Then a value of 1.0 degree of difference between setpoint and space temperature before second stage is turned on.)</li> <li>AIR FILTER REMINDER—Sets a value that specifies the number of equipment run hours</li> </ul>                                                                                                    | D:<br>R:<br>D: | 1°F<br>0.3° to 2.0°F<br>(0.1°F increments)<br>3000 hours         |
| <ul> <li>before a FILTER REMINDER message is displayed on the home and dormant screen banners to remind the user to change the indoor air filter.</li> <li>No message is displayed to the user if the setting is OFF. Decrements to the timer occur each hour total equipment runtime is accumulated. Minute counts within each hour are not stored in non-volatile memory, so a power reset clears out the minutes within each hour of run time. The filter reset reminder hour timer value is stored in non-volatile memory.</li> <li>The top line in this screen scrolls to display AIR FILTER REMINDER HRS x 100</li> <li>NOTE If the REMOTE SENSOR is set to FLTR to detect a dirty filter, this setting is disabled and not available to the installer.</li> </ul>                                                                                        | R:             | OFF<br>500 to 15,000 hours<br>(100 hour increments)              |
| <ul> <li>OCCUPANCY OUTPUT—Select which output relay to use for the Occupancy Output. The choices only include outputs that are not already assigned to another function.</li> <li>The output that you select (Y3, O/B, or W2) is energized when in the occupied state and de-energized when in the unoccupied state.</li> <li>NOTE The occupancy output option is not available if the Y3, O/B, and W2 relays are already being used for other functions. The Y3 output is used for 3 stages of cooling, the humidifier, and the dehumidifier setting of HumidiMiZer™. The O/B output is used for heat pump equipment, the humidifier, and the dehumidifier, and the dehumidifier setting of Humidifier, and the dehumidifier setting of Humidifier.</li> <li>Any output that is already being used is not shown in the OCCUPANCY OUTPUT selections.</li> </ul> | D:<br>R:       | OFF<br>Y3<br>O/B<br>W2                                           |
| OCCUPANCY INPUT—Select what to do when a short on the remote temperature sensor is detected.<br>The OCC (occupied) setting changes the current heat and cool setpoints to the occupied setpoints for the current time range for the maximum hold time when a short is detected on the remote temperature sensor for the duration of 2 to 5 seconds.<br>The UNOCC (unoccupied) setting changes the current heat and cool setpoints to the unoccupied setpoints for the current time range for the maximum hold time when a short is detected in the remote temperature sensor for the duration of 2 to 5 seconds.                                                                                                    | D:<br>R:       | OCC<br>OCC<br>UNOCC                                              |

| tting Defa                                                                                                    |          | efault/Range                  |  |
|----------------------------------------------------------------------------------------------------|----------|-------------------------------|--|
| HUMIDITY SOURCE-Select the source for the humidity value.                                                                                                    | D:       | STAT                          |  |
| STAT – use the temperature/humidity chip on the thermostat                                                                                                    | R:       | STAT                          |  |
| RMT – use the remote humidity sensor connected to the $H$ and $C$ terminals of the thermostat.                                                                                                    |          | RMT                           |  |
| <b>REMOTE HUM SCALING</b> —Specify the type of electrical signal that is output by the remote duct humidity sensor. If the humidity source is set to <b>STAT</b> (thermostat) then this setting is not available.     |          | 2 to 10<br>0 to 10<br>2 to 10 |  |
| The top line in this screen displays <b>REMOTE HUM SCALING</b> .                                                                                                    |          |                               |  |
| Range                                                                                                    |          |                               |  |
| • <b>0 to 10</b> - When using a 0-10 V signal from sensor                                                                                                    |          |                               |  |
| • 2 to 10 - When using a 4-20ma signal with 500 ohm resistor                                                                                                    |          |                               |  |
| HUIDITY OFFSET—Set an offset to the displayed humidity. This functionality offers the                                                                                                    | D:       | OFF                           |  |
| end user the convenience of matching the actual sensed humidity to a different perceived humidity or a different humidity measuring device.                                                                           |          | OFF<br>-9 to 9%rh             |  |
| <b>HUMIDIFIER</b> —Enables humidifier control functionality. When humidifier control is enabled, the humidifier is energized if there is humidity demand and any heating equipment is energized.                      |          | NO                            |  |
|                                                                                                    |          | NO<br>YES                     |  |
| The output ( <b>Y3</b> , <b>O/B</b> or <b>W2</b> ) is a 24 Vac output only (sourced from <b>R</b> ) and must be isolated with a relay at the indoor equipment if 120 Vac is needed to interface to a humidifier unit. |          |                               |  |
| NOTE Humidifier functionality is not available if <b>HEATING STAGES</b> is set to <b>NONE</b> .                                                                                                    |          |                               |  |
| <b>HUM OUTPUT</b> —Select which output relay to use for the humidifier. The choices only include outputs that are not already assigned to another function.                                                           | D:<br>R: | OFF<br>OFF                    |  |
| The output that is selected (Y3, O/B or W2) is used to control the humidifier equipment.                                                                                                    |          | Y3                            |  |
| NOTE HUM OUTPUT is only available if the HUMIDIFIER setting is YES.                                                                                                    |          | 0/B<br>W2                     |  |
| The <b>HUM OUTPUT</b> option is not available if the Y3, O/B and W2 relays are already being used for other functions.                                                                                                |          |                               |  |
| <ul> <li>The Y3 output is used for 3 stages of cooling, the humidifier, and the dehumidifier<br/>setting of HumidiMiZer™.</li> </ul>                                                                                  |          |                               |  |
| <ul> <li>The <b>O/B</b> output is used for heat pump equipment, the humidifier, and the<br/>dehumidifier setting of the HumidiMiZer<sup>™</sup>.</li> </ul>                                                           |          |                               |  |
| • The <b>W2</b> output is used for 2 stages of heating, the humidifier, and the dehumidifier setting of HumidiMiZer <sup>™</sup> .                                                                                    |          |                               |  |

| Set                                                                                                    | tting                                                                                                    |                                                                                                    | Defa             | ault/Range  |
|----------------------------------------------------------------------------------------------------|----------------------------------------------------------------------------------------------------|----------------------------------------------------------------------------------------------------|------------------|-------------|
| DEł                                                                                                    | <b>IUMIDIFIER</b> —Enable the                                                                                                    | dehumidification functionality.                                                                                                    | D:               | NO          |
| Rar                                                                                                    | Range:                                                                                                    |                                                                                                    |                  | NO          |
| •                                                                                                    | NO – Dehumidification                                                                                                    | is disabled                                                                                                    |                  | VES<br>OVCL |
| •                                                                                                    | <ul> <li>YES – When the humidity is above the dehumidify target, the cooling setpoint is adjusted downward, increasing the cooling demand according to the following equations. The system uses the first stage of cooling to satisfy the dehumidify demand.</li> <li>Cooling setpoint Algorithm</li> </ul> |                                                                                                    |                  | HMZR        |
|                                                                                                    |                                                                                                    |                                                                                                    |                  |             |
|                                                                                                    | <= 70°F                                                                                                    | Use the cooling setpoint only                                                                                                    |                  |             |
|                                                                                                    | 70.1°F - 74.9°F                                                                                                    | Cooling setpoint = Cooling Setpoint - (Cooling Setpoint -<br>70°F) x (Dehumidify Error / 10) with maximum<br>dehumidify Error of 6% (i.e. use 6% if >6%)                              |                  |             |
|                                                                                                    | >= 75°F                                                                                                    | Cooling setpoint = Cooling Setpoint – (Dehumidify Error / 2) with maximum dehumidify Error of 6%                                                                                      |                  |             |
| <ul> <li>OVCL - Commands the system to operate the compressor, within limits, when there is a dehumidification demand, even if there is no cooling demand. The system uses first stage of cooling to overcool up to 2°F and no more, when satisfying a dehumidification demand.</li> <li>HM7P - When configured as a HumidiMiZer<sup>TM</sup> output, and the humidity level is above</li> </ul>                                                                                                    |                                                                                                    |                                                                                                    |                  |             |
|                                                                                                    | the dehumidify target,<br>level is below the dehu<br>is a $\pm 1/-4\%$ hysteresis<br>of the selected output.                                                                                                    | 24V is output at the selected terminal. When the humidity midify target, 0 Vac is output on the selected terminal. There around the dehumidify target to prevent rapid on/off cycling |                  |             |
| This<br>sele<br>gua                                                                                                    | s output may be connect<br>ected output is energized<br>rd must be enforced.                                                                                                    | ed to compressor outputs on commercial equipment. If the d without any compressors being energized, the 5-minute time                                                                 |                  |             |
| NO                                                                                                    | TE If the <b>COMPRESSOR</b>                                                                                                    | <b>TYPE</b> is set to <b>NONE</b> , dehumidification is not available.                                                                                                    |                  |             |
| <ul> <li>DEHUM OUTPUT— Select which output relay to use for the HumidiMiZer™ function of the dehumidifier. The choices only include outputs that aren't already assigned to another function and is only available if the dehumidifier selection is set to HumidiMiZer™.</li> <li>When dehumidifier setting is HumidiMiZer™, the selected relay controls the HumidiMiZer™ equipment.</li> <li>This setting is not available if the configurable outputs (Y3, O/B, and W2) are already assigned to other functions.</li> </ul> |                                                                                                    | D:<br>R:                                                                                                    | OFF<br>OFF<br>Y3 |             |
|                                                                                                    |                                                                                                    |                                                                                                    | 0/B<br>W2        |             |
|                                                                                                    |                                                                                                    |                                                                                                    |                  |             |
| Any<br>DE                                                                                                    | Any configurable output that is already assigned to another function is not shown in the <b>DEHUM OUTPUT</b> selections.                                                                                                    |                                                                                                    |                  |             |

# To set up BACnet

| Set                                                                                    | ting                                                                                                    | Defa     | ult/Range                                                                          |
|----------------------------------------------------------------------------------------|----------------------------------------------------------------------------------------------------|----------|------------------------------------------------------------------------------------|
| BAC<br>def<br>chc<br>dire<br>NO<br>inst<br>the<br>the                                  | CNET ENABLE—Enable or disable the BACnet communications. After restoring factory aults, the user is prompted to decide whether or not to enable BACnet. Until this ice is made, the installer menu loads after every restart and the installer menu goes extly to the <b>BACNET ENABLE</b> setting where <b>?</b> is displayed.<br>TE Changing the <b>BACNET ENABLE</b> requires the thermostat to be restarted. When the caller exits the configuration settings after making changes to the BACnet settings, re is a prompt to either cancel those settings or save the new settings which force a rmostat reset.                                                                                                    | D:<br>R: | NO (disabled)<br>YES (enabled)<br>NO (disabled)                                    |
| MS<br>BA(0<br>BA(0<br>me:<br>(wr:<br>(wr:<br>MA<br>hig<br>MS<br>with<br>net<br>NO<br>• | <b>TP MAX MASTER</b> —Set the maximum MAC address for BACnet MS/TP master devices.<br>Chet MS/TP MAC addresses for master devices exist in the range from 0 to 127. Each<br>Chet MS/TP device periodically looks for other devices (sends Poll for Master<br>ssage) with addresses from its own address, plus one, to the next known address<br>apping to 0 after 127).<br>formance gains can be made on a BACnet MS/TP network by not leaving any gaps in<br>C address and setting the MS/TP Max Master parameter of the device with the<br>hest MAC address to a value equal to its MAC address. The downside to setting the<br>/TP Max Master to a value less than 127 is, if new devices are added to the network<br>n addresses above the Max Master value, they won't be discovered or added to the<br>work.<br>TES<br>Changing the MS/TP Max Master requires restarting the thermostat. When the<br>installer exits the configuration settings after making changes to the BACnet<br>settings, there is a prompt to either cancel those settings or save the new settings,<br>which forces a thermostat reset<br>The Max Master parameter should be set to a value equal to or greater than the<br>MS/TP MAC Address.<br>setting is not displayed if BACnet is disabled | D:<br>R: | 127<br>1 to 127                                                                    |
| MS<br>the<br>(11<br>BAC<br>NO<br>inst<br>the<br>the<br>This                            | <b>TP BAUD RATE</b> —Set the baud rate for the BACnet MS/TP communications to one of following values: 9600, 19.2K (19200), 38.4K (38400), 76.8K (76800) or 115k 5200). The BACnet MS/TP baud rate must be set to match the other devices on the Cnet MS/TP network.<br>TE Changing the MS/TP baud rate requires restarting the thermostat. When the caller exits the configuration settings after making changes to the BACnet settings, re is a prompt to either cancel those settings or save the new setting, which forces a rmostat reset.                                                                                                    | D:<br>R: | 76.8K<br>9600<br>19.2K (19200)<br>38.4K (38400)<br>76.8K (76800)<br>115k (115200). |

| Setting                                                                                                    |                                                                                                    | Default/Range |                                                  |  |
|----------------------------------------------------------------------------------------------------|----------------------------------------------------------------------------------------------------|---------------|--------------------------------------------------|--|
| <b>MSTP MAC</b> —Set the BACnet MS/TP MAC addresses for master devices. Each BACnet MS/TP device on a MS/TP segment, must have a unique MAC address. Performance gains can be made on a BACnet MS/TP network by not leaving any gaps in MAC addresses, eliminating the need for each device to continuously check the addresses above its address and up to the next known device for new devices. Although the BACnet standard does not limit the use of MAC address zero, it is often reserved for an MS/TP router. |                                                                                                    | D:<br>R:      | 1<br>0-127<br>(increments of 1)                  |  |
| NOT                                                                                                    | ES                                                                                                    |               |                                                  |  |
| •                                                                                                    | Changing the MS/TP baud rate requires the thermostat to be restarted. When the installer exits the configuration settings after making changes to the BACnet settings, there is a prompt to either cancel those settings or save the new settings, which forces a thermostat reset.                                                                                                    |               |                                                  |  |
| •                                                                                                    | The MSTP MAC is set to a value less than or equal to the MSTP Max Master setting.                                                                                                    |               |                                                  |  |
| This                                                                                                    | s setting is not displayed if BACnet is disabled.                                                                                                    |               |                                                  |  |
| BACNET UTC OFFSET-Specify a UTC offset to be set from -13 to +13 hours in increments                                                                                                    |                                                                                                    | D:            | 5:00 (5 hours 0 minutes)                         |  |
| of 1                                                                                                    | -5 minutes.                                                                                                    | R:            | -13:00 to 13:00                                  |  |
| When a BACnet UTC Time synchronization message is received by the device, the value in UTC Offset is subtracted from the UTC Time to determine the local standard time. The Daylight Saving time logic is then applied to the standard time to get the local time with Daylight Saving.                                                                                                    |                                                                                                    |               | (15 minute increments)                           |  |
| NOT<br>offs<br><b>DST</b>                                                                                                    | E For reception of the UTC Time synchronization service to be enabled (and UTC et used) on the device, the <b>SYNCH TIME TO SERVER</b> option has to be set to <b>NO</b> and <b>I</b> must be set to <b>ENABLED</b> .                                                                                                    |               |                                                  |  |
| This                                                                                                    | s setting is not displayed if BACnet is disabled.                                                                                                    |               |                                                  |  |
| <b>DEV</b><br>ove                                                                                                    | <b>/ICE ID</b> —Specify a Device ID from 0 to 4194302. The Device ID can also be updated r BACnet when the <b>BACNET CONFIG WRITE</b> configuration is set to <b>YES</b> .                                                                                                    | D:            | 16xxxx where xxxx is the last four digits of the |  |
| Dev<br>add<br>ID u<br>the                                                                                                    | rice IDs on BACnet devices must not only be unique on MS/TP segment like the MAC ress, but must also be unique internetwork-wide. Each device broadcasts its Device using the I-Am service upon power up and in response to the Who-Is service. Changing Device ID triggers a new I-Am message to be sent including the new Device ID.                                                                                                    | R:            | 0 to 4,194,302<br>(increments of 1)              |  |
| The                                                                                                    | top line in this screen scrolls to display the <b>DEVICE ID</b> and the ID value.                                                                                                    |               |                                                  |  |
| The<br>is fl<br>and<br>left<br>mes<br>the                                                                                                    | <b>SELECT</b> button changes the screen to the Device ID editor. Initially the first non-zero ashing, indicating that it can be changed by the up and down arrows. There are left right arrows in the middle row of the screen that can be pressed to move the cursor and right to change each digit individually. Changing the Device ID triggers an I-Am scage to be sent over BACnet and will increment the Database Revision property in Device object. |               |                                                  |  |
| This                                                                                                    | s setting is not displayed if BACnet is disabled.                                                                                                    |               |                                                  |  |

| Setting                                                                                                    | Default/Range |                                                     |
|----------------------------------------------------------------------------------------------------|---------------|-----------------------------------------------------|
| DEVICE NAME                                                                                                    | D:            | DEVICE 16xxxx (last 4                               |
| This setting can be viewed but not modified from the display. The <b>DEVICE NAME</b> can be updated over BACnet when the <b>BACNET CONFIG WRITE</b> is set to <b>YES</b> .                                                                                                    | R٠            | Any printable string with a                         |
| Device Object Names on BACnet devices must not only be unique on MS/TP segment like the MAC address, but must also be unique internetwork-wide.                                                                                                    |               | maximum length of 16<br>characters                  |
| The top line in this screen scrolls to display <b>DEVICE NAME</b> and the name.                                                                                                    |               |                                                     |
| NOTE Changing the Device Object Name causes the Database Revision property of the Device to be incremented.                                                                                                    |               |                                                     |
| This setting is not be displayed if BACnet is disabled.                                                                                                    |               |                                                     |
| <b>DEVICE LOCATION</b> —To view, but not modify from the display, the Device Location, which is an optional property used to describe the physical location of the BACnet device.                                                                                                    | D:<br>D.      | LOCATION                                            |
| The <b>DEVICE LOCATION</b> can be updated over BACnet when the <b>BACNET CONFIG WRITE</b> configuration is set to <b>YES</b> .                                                                                                    | Π.            | showing only the first 28<br>characters of the      |
| The top line in this screen scrolls to display the <b>DEVICE LOC</b> and the location.                                                                                                    |               | maximum 32 characters allowed.                      |
| This setting is not displayed if BACnet is disabled.                                                                                                    |               |                                                     |
| <b>DEVICE DESCRIPTION</b> —To view, but not modify from the display, the Device Description. Description is an optional property used to add descriptive information about the BACnet device.                                                                                                    | D:<br>R:      | DESCRIPTION<br>The display is limited to            |
| The Device Description can be updated over BACnet when the <b>BACNET CONFIG WRITE</b> configuration is set to <b>YES</b> .                                                                                                    |               | characters of the<br>maximum 32 characters          |
| The top line in this screen scrolls to display the <b>DEVICE DES</b> and the description.                                                                                                    |               | allowed.                                            |
| NOTE This setting is not displayed if BACnet is disabled.                                                                                                    |               |                                                     |
| BACnet BMS OCC-Enable or disable occupancy scheduling through the BACnet BMS by                                                                                                    | D:            | YES (enabled)                                       |
| Object Value named <b>BMS_OCC</b> and the occupancy state of the controller.                                                                                                    | R:            | YES (enabled)<br>NO (disabled)                      |
| <b>NOTE</b> Occupancy is determined using 1 of 3 methods. <b>BACnet BMS OCC</b> is mutually exclusive with both <b>PROGRAMMABLE MODE</b> and <b>REMOTE SENSOR</b> set to <b>OCCUPANCY</b> . Setting <b>BACnet BMS OCC</b> to <b>Yes</b> forces <b>PROG</b> or <b>NON-PROG</b> to <b>NON-PROG</b> and switches <b>REMOTE SENSOR</b> to <b>None</b> if set to <b>OCCUPANCY</b> .                           |               |                                                     |
| This setting is not displayed if BACnet is disabled.                                                                                                    |               |                                                     |
| BACNET CONFIG WRITE—Allow (YES) or disallow (NO) BACnet writes to modify system                                                                                                    | D:            | YES                                                 |
| settings. Many of the configuration items are exposed as BACnet objects. These BACnet objects can be read to verify the thermostat's configuration. If <b>BACnet Config Write</b> is set to <b>YES</b> , these objects can also be written to change the thermostat's configuration. If set to <b>NO</b> , these objects are read-only. <b>NOTE</b> This setting is not displayed if BACnet is disabled. | R:            | YES<br>NO                                           |
| <b>NET GP OUT TIMEOUT</b> —Set the timeout associated within network general purpose                                                                                                    | D:            | 2 minutes                                           |
| represents the maximum time that can lapse between writes to the Present Value property of the output object before the value returns to the inactive state.                                                                                                    | R:            | 2 – 2 minutes<br>20 – 20 minutes<br>60 – 60 minutes |
| <b>NOTE</b> This setting is not displayed if BACnet is disabled.                                                                                                    |               | UNLM - Unlimited                                    |

| Setting [               |                                                                                                    |    | Default/Range                                               |  |  |
|-------------------------|----------------------------------------------------------------------------------------------------|----|-------------------------------------------------------------|--|--|
| NE                      | NET GP Y3 MODE—Select Network General Purpose Output Y3 for control over the                                                                                                    |    | OFF (disabled)                                              |  |  |
| Setting the mode to:    |                                                                                                    | R: | OFF (disabled)                                              |  |  |
| •                       | <b>OFF</b> (disabled) sets the Present Value of the BACnet object to inactive and read-only and the corresponding output relay will be in a de-energized state.                                                                                                    |    | INAC (energized inactive)                                   |  |  |
| •                       | <b>ACTV</b> (energized active) allows BACnet writes to the Present Value and energizes the output relay when the Present Value is active                                                                                                    |    |                                                             |  |  |
| •                       | • <b>INAC</b> (energized inactive) allows BACnet writes to the Present Value and energizes the output relay when the Present Value is inactive. If a Network General Purpose Output timeout occurs, the Present Value goes to the inactive state and the relay is either energized <b>ACTV</b> or de-energized <b>INAC</b> depending on the mode. |    |                                                             |  |  |
| Th                      | e outputs have primary assignments:                                                                                                    |    |                                                             |  |  |
| •                       | Y3 - 3rd stage cooling                                                                                                    |    |                                                             |  |  |
| •                       | W2 - 2nd stage heating                                                                                                    |    |                                                             |  |  |
| •                       | <b>OB</b> - Heat pump reversing valve                                                                                                    |    |                                                             |  |  |
| If a<br>fur<br>oc<br>eq | any of these outputs are required by the system configuration for their primary<br>nction, they are available for optional equipment (humidifier, dehumidifier, and<br>cupancy output). Any output that is still available after configuring primary and optional<br>uipment can be made available as a BACnet network-controlled output.         |    |                                                             |  |  |
| Th                      | This setting is not displayed if BACnet is disabled.                                                                                                    |    |                                                             |  |  |
| NE<br>ove<br>the        | <b>NET GP W2 MODE</b> —Select the Network General Purpose Output <b>W2</b> mode for control over the BACnet network. Setting the mode to OFF (disabled) sets the Present Value of the BACnet object to Inactive and read-only and the corresponding output relay will be in a do operating state.                                                 |    | OFF (disabled)<br>OFF (disabled)<br>ACTV (energized active) |  |  |
| Se                      | tting the mode to:                                                                                                    |    | INAC (energized inactive)                                   |  |  |
| •                       | <ul> <li>OFF (disabled) sets the Present Value of the BACnet object to inactive and read-only and the corresponding output relay will be in a de-energized state.</li> </ul>                                                                                                    |    |                                                             |  |  |
| •                       | <b>ACTV</b> (energized active) allows BACnet writes to the Present Value and will energize the output relay when the Present Value is active.                                                                                                    |    |                                                             |  |  |
| •                       | <b>INAC</b> (energized inactive) allows BACnet writes to the Present Value and will energize the output relay when the Present Value is inactive. If a Network General Purpose Output timeout occurs, the Present Value goes to the inactive state and the relay is either energized ACTV or de-energized INAC depending on the mode.             |    |                                                             |  |  |
| Th                      | e outputs have primary assignments:                                                                                                    |    |                                                             |  |  |
| •                       | Y3 - 3rd Stage cooling                                                                                                    |    |                                                             |  |  |
| •                       | W2 - 2nd Stage heating                                                                                                    |    |                                                             |  |  |
| •                       | <b>OB</b> - Heat Pump reversing valve                                                                                                    |    |                                                             |  |  |
| If a<br>fur<br>oc<br>eq | any of these outputs are required by the system configuration for their primary<br>action, they are available for optional equipment (humidifier, dehumidifier and<br>cupancy output). Any output that is still available after configuring primary and optional<br>uipment can be made available as a BACnet network-controlled output.          |    |                                                             |  |  |
| Th                      | is setting is not displayed if BACnet is disabled.                                                                                                    |    |                                                             |  |  |

| Se                                                                                                    | tting                                                                                                    | Defa | Default/Range                               |  |  |
|----------------------------------------------------------------------------------------------------|----------------------------------------------------------------------------------------------------|------|---------------------------------------------|--|--|
| NET GP OB MODE—Select the Network General Purpose Output OB mode for control over                          |                                                                                                    | D:   | OFF (disabled)                              |  |  |
| the BACnet network. Setting the mode to <b>OFF</b> (disabled) sets the Present Value of the BACnet object. |                                                                                                    | R:   | OFF (disabled)<br>ACTV (energized active)   |  |  |
| Se                                                                                                    | tting the mode to:                                                                                                    |      | INAC (energized inactive)                   |  |  |
| •                                                                                                    | <b>OFF</b> (disabled) sets the Present Value of the BACnet object to inactive and read-only and the corresponding output relay will be in a de-energized state.                                                                                                    |      |                                             |  |  |
| •                                                                                                    | <b>ACTV</b> (energized active) allows BACnet writes to the Present Value and energizes the output relay when the Present Value is active.                                                                                                    |      |                                             |  |  |
| •                                                                                                    | <b>INAC</b> (energized inactive) allows BACnet writes to the Present Value and energizes the output relay when the Present Value is inactive. If a Network General Purpose Output timeout occurs, the Present Value goes to the inactive state and the relay is either energized ACTV or de-energized INAC depending on the mode.         |      |                                             |  |  |
| Th                                                                                                    | e outputs have primary assignments:                                                                                                    |      |                                             |  |  |
| •                                                                                                    | Y3 - 3rd stage cooling                                                                                                    |      |                                             |  |  |
| •                                                                                                    | W2 - 2nd stage heating                                                                                                    |      |                                             |  |  |
| •                                                                                                    | <b>OB</b> - Heat pump reversing valve                                                                                                    |      |                                             |  |  |
| lf a<br>fur<br>oce<br>eq                                                                                   | any of these outputs are required by the system configuration for their primary<br>action, they are available for optional equipment (humidifier, dehumidifier, and<br>cupancy output). Any output that is still available after configuring primary and optional<br>uipment can be made available as a BACnet network-controlled output. |      |                                             |  |  |
| Th                                                                                                    | s setting is not displayed if BACnet is disabled.                                                                                                    |      |                                             |  |  |
| DIS                                                                                                    | SCONNECT WI-FI-Allows the installer to disconnect from the Wi-Fi network.                                                                                                    | D:   | NO                                          |  |  |
| NC<br>Fi i                                                                                                 | <b>TE</b> This setting is not displayed if the thermostat is already disconnected from the Winetwork.                                                                                                    | R:   | YES<br>NO                                   |  |  |
| lf t<br>thi                                                                                                | he user choses to disconnect the Wi-Fi, the control advances to the next setting since s one should not be displayed anymore.                                                                                                    |      |                                             |  |  |
| M/                                                                                                    | XIMUM SETPOINT ERROR—Select the number of degrees that cause an ID TEMP                                                                                                    | D:   | 10°F                                        |  |  |
| RA<br>set                                                                                                  | RANGE HIGH or ID TEMP RANGE LOW fault between the space temperature and the heat setpoint, if heating, or the cool setpoint, if cooling.                                                                                                    |      | 2 to 30°F                                   |  |  |
| NC<br>set                                                                                                  | TE This value is added to the cooling setpoint or subtracted from the heating point.                                                                                                    |      |                                             |  |  |
| IN                                                                                                    | DOOR TEMP FAULT INHIBIT—Select the time delay applied to the ID TEMP RANGE                                                                                                    | D:   | 60 minutes                                  |  |  |
| HI(<br>sel<br>wh                                                                                           | GH and ID TEMP RANGE LOW faults. The fault condition must be present for the ected number of minutes for the fault to become active. This allows for recovery time en transitioning from unoccupied to occupied periods                                                                                                    | R:   | 10 to 240 minutes<br>(10 minute increments) |  |  |
| Th                                                                                                    | e top line in this screen scrolls to display ID TEMP FLT INHIBIT.                                                                                                    |      |                                             |  |  |

# To test the HVAC system

The installer uses this setting to test the HVAC system.

1 Press **SELECT** to open **INSTALLER TEST.** 

**NOTE** The **HOME** and **SELECT** buttons are replaced with **MODE** and **CANCEL** buttons.

| INSTALLER | ŢĘ |  |
|-----------|----|--|
|           |    |  |
|           |    |  |

2 Press **MODE** to cycle through **OFF**, **COOL**, **HEAT**, and **EHEAT**.

#### NOTES

- The availability of the modes are based on the installer configuration settings.
- The selected **MODE** operates each equipment stage for 3 minutes.
- The center of the display counts down the number of seconds remaining for the current stage of equipment operation.
- When the countdown reaches zero, if another stage exists, the banner text changes to **2ND STAGE** and a new 180-second countdown timer starts. If no other stage exists, the test cycle ends and the **MODE** is set to **OFF**.
- When **HEAT** or **EHEAT** modes are running and there is a configured humidifier, the output that controls the humidifier is energized.
- When **COOL** mode is running and a dehumidifier has been configured for operating a HumidiMiZer<sup>™</sup>, the output configured for the dehumidifier output is energized.
- **3** Press **CANCEL** to turn off the currently running equipment and transition the screen to the installer menu selections.

After 20 minutes of inactivity (no button presses by the installer), **INSTALLER TEST** terminates, and the home screen displays.

#### NOTES

- **EHEAT** is only a choice when a heat pump is selected in the configuration.
- **HEAT** is not available in a cooling-only configuration.
- **COOL** is not available in a heating-only configuration.

# To restore factory default settings

This setting allows the installer to reset all system settings back to factory default values.

From the **RESTORE DEFAULTS** screen, press and hold the **DEFAULT** button to start a 5-second countdown.

NOTES

- At the end of 5 seconds, the factory settings are restored.
- Release the **DEFAULT** button to cancel the countdown at any time before the 5 seconds elapse.
- After the factory settings are restored, the control returns to **BACNET ENABLE** to allow the installer to properly configure the thermostat.

| Screen                  | Factory defaults |
|-------------------------|------------------|
| HEATING EQUIP TYPE      | GAS              |
| HEATING EQUIP STAGES    | 1                |
| COMPRESSOR EQUIP TYPE   | A/C              |
| COMPRESSOR EQUIP STAGES | 1                |
| AUTO ALLOWED?           | YES              |
| AUTO CHANGEOVER         | 30 MIN           |
| PROG OR NON-PROG        | PROG             |
| MAX TEMP HOLD TIME      | 2                |
| FAHRENHEIT OR CELSIUS   | °F               |
| SMART RECOVERY          | 30               |
| FAN ON WITH W           | YES              |
| REVERSING VALVE         | COOL             |
| SPACE TEMP OFFSET       | OFF              |
| SPACE HUM OFFSET        | 0%               |
| HUM SOURCE              | STAT             |
| REMOTE HUM SCALING      | 2-10             |
| REMOTE SENSOR           | NONE             |
| COOL LOCKOUT            | OFF              |
| LOW COOL LOCKOUT TEMP   | OFF              |

| Screen                     | Factory defaults         |
|----------------------------|--------------------------|
| LOW HEAT LOCKOUT TEMP      | OFF                      |
| TIME B/W FUEL TYPES        | 15 MIN                   |
| CYCLES PER HOUR            | 4                        |
| HUMIDIFIER                 | NO                       |
| DEHUMIDIFIER               | NO                       |
| MAX HEAT SETPOINT -        | 88°F                     |
| MIN COOL SETPOINT          | 52°F                     |
| AUX HEAT LOCKOUT           | OFF                      |
| HP LOCKOUT                 | OFF                      |
| STAGE DELAY                | 10 MIN                   |
| FORCED STAGE UP            | 30 MIN                   |
| DIFFERENTIAL               | 1.0°F                    |
| AIR FILTER REMINDER        | 3000 HRS                 |
| OCCUPANCY OUTPUT           | OFF                      |
| OCCUPANCY INPUT            | OCCUPIED                 |
| BACNET ENABLE              | NO                       |
| MSTP BAUD RATE             | 76.8k                    |
| MSTP MAC                   | 1                        |
| BACNET UTC OFFSET          | 5h, Omin (EST)           |
| MSTP MAX MASTER            | 127                      |
| DEVICE ID                  | 160000 + last 4 of S/N   |
| DEVICE NAME                | DEVICE16 + last 4 of S/N |
| DEVICE LOCATION -          | LOCATION                 |
| DEVICE DESCRIPTION         | DESCRIPTION              |
| BACNET BMS OCCUPANCY       | NO                       |
| BACNET CONFIG WRITE ENABLE | NO                       |

| Screen                 | Factory defaults |
|------------------------|------------------|
| NETWORK GP OUT TIMEOUT | 2 MIN            |
| NETWORK GP Y3 MODE     | OFF              |
| NETWORK GP W2 MODE     | OFF              |
| NETWORK GP OB MODE     | OFF              |

# **Setting up Wi-Fi**

To display the SETUP WI-FI screen, press:

- if the thermostat is connected to a Wi-Fi network
- if the thermostat is not connected to a Wi-Fi network

Except for the **SETUP WI-FI** screen, which can be changed from **NO** to **YES**, the information in the Wi-Fi settings screens is read-only and cannot be changed.

The Wi-Fi screens have a fixed timeout of 60 seconds.

### Connect to a network

If the thermostat is not connected to a Wi-Fi network and **NO** is displayed on the **SETUP WIFI** screen, follow these steps to connect the thermostat to a network:

- 1 Press the **SELECT** button.
- 2 Change NO to YES.
- 3 Press SAVE.

NOTE This puts the thermostat into the setup mode and ready to receive Wi-Fi join commands.

The thermostat is already in the setup mode if **SETUP WI-FI** was changed from **NO** to **YES** in the past 2 minutes or if the installer disconnected from a Wi-Fi network in the past 2 minutes.

The following screen indicates that the thermostat is ready to join a Wi-Fi network. If the thermostat is connected to a Wi-Fi network, the **SETUP WI-FI** screen is not displayed.

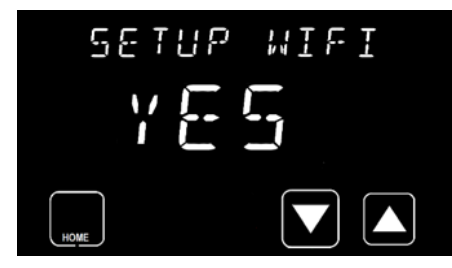

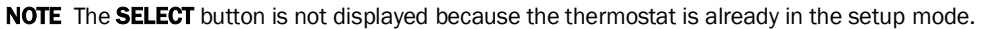

### SSID

When the thermostat is not connected to a Wi-Fi network, the SSID is a factory-configured value that starts with **CMML** followed by 12 numbers. The SSID scrolls across the top of the display for 5 seconds and then displays only the 12 digits for the remainder of the screen timeout time. The user needs these 12 digits to connect to the Carrier Connect Mobile App.

SSID - Scrolls for the first 5 seconds

CMML- Scrolls after 5 seconds

When the thermostat is connected to a Wi-Fi network, the network SSID is displayed.

## **MAC** address

The MAC address is a unique 12-digit identifier associated with the Wi-Fi radio chip that contains the letters A through F and the numbers 0 through 9.

### DSN

The DSN is the name used to identify the thermostat in the Carrier Connect Mobile App. The name starts with the letters **AC** followed by 13 letters and numbers. The DSN scrolls across the top of the display.

### Registration

When the thermostat has been successfully registered to a user account with the Carrier Connect mobile app, the registered status displays **YES**.

When the thermostat is not registered to a Carrier Connect user account, the status is NO.

## Timers, memory, and deadband

### **MINIMUM OFF timer**

Once a heating or cooling demand is satisfied on the thermostat, the **MINIMUM OFF** timer is set to a 300-second value (5 minutes) and then begins to count down each second. Heating and cooling outputs are de-energized the entire time that this timer has a value greater than 0.

### **MINIMUM ON timer**

Once a heating or cooling output becomes active, the 5-minute **MINIMUM ON** timer begins to count down. The output will not de-energize until the timer reaches zero and the demand is satisfied. If the user changes the setpoint to satisfy the demand, the 5 minute minimum on time is ignored and the heating or cooling equipment turns off.

### Non-volatile memory

The thermostat can store settings in non-volatile memory to ensure that settings remain the same after a power outage (either intentional or unintentional). Items stored in non-volatile memory include:

- Installer settings
- Menu settings
- Program schedule
- Date and time
- Software information
- Dealer information
- Fault and system event information

### Deadband

The thermostat controls the number of degrees (°F or °C) between the heating and cooling setpoints. If the user changes a setpoint that violates the deadband requirement, the opposite mode setpoint is "pushed" to enforce the deadband. The deadband setting is fixed at  $2^{\circ}F$ .

# Faults and system events

The faults and system events are displayed in the home and dormant screen banners. Faults and system events include:

- Startup
- Software Update Events
- Power Cycle Events
- Parameter Out-of-Range Events
- Server Connectivity Events
- Non-Volatile Memory Faults
- Temperature Faults

The Faults and System events display in the banner while fault condition exists. You can see a history of the faults and system events in Carrier Connect mobile app under **Alerts**. The history is comprised of the 5 most recent logged items, with the most recent event being listed at the top.

| Faults              |                                                                                                    |
|---------------------|----------------------------------------------------------------------------------------------------|
| ID TEMP SENSOR HIGH | Fault becomes active when main thermistor (P102 or RT1) reads > 100°F.<br>Fault is cleared when temperature <= 99°F.                                                                                                    |
|                     | When this fault occurs, the thermostat uses the temperature reading from the temperature/humidity sensor as the space temperature.                                                                                                    |
| ID TEMP SENSOR LOW  | Fault becomes active when main thermistor (P102 or RT1) reads < 39°F.<br>Fault is cleared when temperature >= 40°F.                                                                                                    |
|                     | When this fault occurs, the thermostat uses the temperature reading from the temperature/humidity sensor as the space temperature.                                                                                                    |
| REMOTE SENSOR HIGH  | Remote temperature > 122°F; only flagged if remote sensor set to use as<br>indoor temperature (REMOTE SENSOR setting set to INDOOR or AVERAGE)                                                                                                    |
| REMOTE SENSOR LOW   | Remote temperature = 0°F; only flagged if remote sensor set to use as indoor temperature (REMOTE SENSOR setting set to INDOOR or AVERAGE)                                                                                                    |
| ID TEMP RANGE HIGH  | If the mode is cooling (Cool or Auto operating in Cool), the space temperature is greater than the cool setpoint plus the Maximum Setpoint Error and this condition exists for the number of minutes specified by the INDOOR TEMP FAULT INHIBIT time.                             |
| ID TEMP RANGE LOW   | If the mode is heating ( <b>HEAT, EHEAT</b> or <b>AUTO</b> operating in <b>HEAT</b> ), the space temperature is less than the heat setpoint minus the Maximum Setpoint Error and this condition exists for the number of minutes specified by the INDOOR TEMP FAULT INHIBIT time. |
| HUM SENSOR FAILURE  | Humidity sensor timed out                                                                                                    |
|                     | <ul> <li>humidity reading is &gt; 99%</li> </ul>                                                                                                    |
|                     | • humidity reading is 0%.                                                                                                    |
| HUMIDITY RANGE HIGH | Humidity reading is > 90%                                                                                                    |

| Faults               |                                                                                       |
|----------------------|---------------------------------------------------------------------------------------|
| HUMIDITY RANGE LOW   | Humidity reading is < 10%                                                             |
| OUTDOOR TEMP FAILURE | OD temp > 127°F or < -60°F                                                            |
| NO WI-FI SERVER      | Not connected to Ayla server                                                          |
| NO WI-FI ROUTER      | Router signal strength is 🞯 (not connected)                                           |
| WI-FI HARDWARE FAULT | Communications error occurred with Wi-Fi module (resets after valid message received) |
| LOCKOUT 5 WRONG PINS | An incorrect PIN was entered consecutive times.                                       |
| ECONOMIZER FAULT     | Remote sensor is set to ECFL and there is a short between terminals T and C.          |
| System Events        |                                                                                       |
| FILTER REMINDER      | Filter change reminder is active (run hours have expired or remote input              |

shorted).

# Appendix A: BACnet Points List

| Point Name                       | Point Access   | Units                     | BACnet Point Name | BACnet<br>Object ID |
|----------------------------------|----------------|---------------------------|-------------------|---------------------|
| Indoor Space Temperature         | WRITE_WHEN_OOS | DEGREES_FAHRENHEIT        | ID_SPACE_TEMP     | AI:100              |
| Indoor Space Humidity            | WRITE_WHEN_OOS | PERCENT_RELATIVE_HUMIDITY | ID_SPACE_HUM      | AI:101              |
| Remote Space Temperature         | READ_ONLY      | DEGREES_FAHRENHEIT        | REM_SPACE_TEMP    | AV:100              |
| Outdoor Temperature              | READ_ONLY      | DEGREES_FAHRENHEIT        | OD_TEMP           | AV:101              |
| Supply Air Temperature           | READ_ONLY      | DEGREES_FAHRENHEIT        | SAT               | AV:102              |
| Network Space Temperature        | READ_WRITE     | DEGREES_FAHRENHEIT        | NET_SP_TEMP       | AV:103              |
| Space Temperature for<br>Control | READ_ONLY      | DEGREES_FAHRENHEIT        | SP_TEMP_CTRL      | AV:104              |
| Network Space Humidity           | READ_WRITE     | PERCENT_RELATIVE_HUMIDITY | NET_SP_HUM        | AV:105              |
| Space Humidity for Control       | READ_ONLY      | PERCENT_RELATIVE_HUMIDITY | SP_HUM_CTRL       | AV:106              |
| Air Filter Hours Left            | READ_ONLY      | HOURS                     | AIR_FLTR_HRS_LFT  | AV:300              |
| Override Time Remaining          | READ_ONLY      | HOURS                     | OVRD_TIME         | AV:301              |
| Occupied Heat Setpoint           | READ_WRITE     | DEGREES_FAHRENHEIT        | OCC_HT_SP         | AV:400              |
| Occupied Cool Setpoint           | READ_WRITE     | DEGREES_FAHRENHEIT        | OCC_CL_SP         | AV:401              |
| Unoccupied Heat Setpoint         | READ_WRITE     | DEGREES_FAHRENHEIT        | UNOCC_HT_SP       | AV:402              |
| Unoccupied Cool Setpoint         | READ_WRITE     | DEGREES_FAHRENHEIT        | UNOCC_CL_SP       | AV:403              |
| Dehumidification Setpoint        | READ_WRITE     | PERCENT_RELATIVE_HUMIDITY | DEHUM_SP          | AV:406              |
| Humidification Setpoint          | READ_WRITE     | PERCENT_RELATIVE_HUMIDITY | HUM_SP            | AV:407              |
| Screen Timeout                   | READ_WRITE     | SECONDS                   | SCRN_TMT          | AV:408              |
| Heat Setpoint                    | READ_WRITE     | DEGREES_FAHRENHEIT        | HEAT_SP           | AV:409              |
| Cool Setpoint                    | READ_WRITE     | DEGREES_FAHRENHEIT        | COOL_SP           | AV:410              |
| Active Backlight                 | READ_WRITE     | PERCENT                   | ACTV_BCKLT        | AV:411              |
| Dormant Backlight                | READ_WRITE     | PERCENT                   | DRMNT_BCKLT       | AV:412              |
| Indoor Equip Stages              | GATED_WRITE    |                           | ID_STAGES         | AV:500              |
| Outdoor Equip Stages             | GATED_WRITE    |                           | OD_STAGES         | AV:501              |
| Max Temperature Hold Time        | GATED_WRITE    | HOURS                     | MAX_HOLD_TIME     | AV:502              |
| Auto Changeover Delay            | GATED_WRITE    | MINUTES                   | AUTO_XOVR         | AV:503              |
| Cool Lockout Temperature         | GATED_WRITE    | DEGREES_FAHRENHEIT        | COOL_LOCKOUT      | AV:504              |
| Low Cool Lockout (HP only)       | GATED_WRITE    | DEGREES_FAHRENHEIT        | LO_CL_LCKOUT      | AV:505              |
| Low Heat Lockout (HP only)       | GATED_WRITE    | DEGREES_FAHRENHEIT        | LO_HT_LCKOUT      | AV:506              |
| Delay Between Fuel (HP<br>only)  | GATED_WRITE    | MINUTES                   | DLY_BW_FUEL       | AV:507              |
| Cycles Per Hour                  | GATED_WRITE    | CYCLES_PER_HOUR           | CYCLES_HR         | AV:508              |
| Max Heat Setpoint                | GATED_WRITE    | DEGREES_FAHRENHEIT        | MAX_HT_SP         | AV:509              |
| Min Cool Setpoint                | GATED_WRITE    | DEGREES_FAHRENHEIT        | MIN_CL_SP         | AV:510              |
| Aux Heat Lockout (HP only)       | GATED_WRITE    | DEGREES_FAHRENHEIT        | AUX_HT_LCKOUT     | AV:511              |

| Point Name                        | Point Access | Units                     | BACnet Point Name | BACnet<br>Object ID |
|-----------------------------------|--------------|---------------------------|-------------------|---------------------|
| Heat Pump Lockout                 | GATED_WRITE  | DEGREES_FAHRENHEIT        | HP_LCKOUT         | AV:512              |
| Stage Delay                       | GATED_WRITE  | MINUTES                   | STG_DELAY         | AV:513              |
| Forced Stage Up Delay             | GATED_WRITE  | MINUTES                   | FRCD_STG_UP       | AV:514              |
| Stage Change Temp<br>Differential | GATED_WRITE  | DELTA_DEGREES_FAHRENHEIT  | DIFFERENTIAL      | AV:515              |
| Indoor Temperature Offset         | GATED_WRITE  | DELTA_DEGREES_FAHRENHEIT  | ID_TEMP_OFF       | AV:517              |
| Indoor Humidity Offset            | GATED_WRITE  | PERCENT_RELATIVE_HUMIDITY | ID_HUM_OFF        | AV:518              |
| SAT Temp Offset                   | GATED_WRITE  | DELTA_DEGREES_FAHRENHEIT  | SAT_OFFSET        | AV:519              |
| Air Filter Hours                  | READ_ONLY    | HOURS                     | AIR_FLT_HRS       | AV:520              |
| Max Setpoint Error                | GATED_WRITE  | DELTA_DEGREES_FAHRENHEIT  | MAX_SP_ERR        | AV:521              |
| Indoor Temp Fault Inhibit         | GATED_WRITE  | MINUTES                   | ID_TMP_FLT_INHBT  | AV:522              |
| 1st Stage Cooling Out Status      | READ_ONLY    | 0=OFF<br>1=ON             | Y1_OUT            | BV:200              |
| 2nd Stage Cooling Out<br>Status   | READ_ONLY    | 0=OFF<br>1=ON             | Y2_OUT            | BV:201              |
| 3rd Stage Cooling Out<br>Status   | READ_ONLY    | 0=OFF<br>1=ON             | Y3_OUT            | BV:202              |
| 1st Stage Heating Out<br>Status   | READ_ONLY    | 0=OFF<br>1=ON             | W1_OUT            | BV:203              |
| 2nd Stage Heating Out<br>Status   | READ_ONLY    | 0=OFF<br>1=ON             | W2_OUT            | BV:204              |
| Fan Out Status                    | READ_ONLY    | 0=OFF<br>1=ON             | G_OUT             | BV:205              |
| Reversing Valve Out Status        | READ_ONLY    | 0=OFF<br>1=ON             | OB_OUT            | BV:206              |
| Occupancy Out Status              | READ_ONLY    | 0=OFF<br>1=ON             | OCC_OUT           | BV:208              |
| Humidifier Out Status             | READ_ONLY    | 0=OFF<br>1=ON             | HUM_OUT           | BV:209              |
| Dehumidifier Out Status           | READ_ONLY    | 0=OFF<br>1=ON             | DEHUM_OUT         | BV:210              |
| Network General Purpose<br>Out Y3 | READ_WRITE   | 0=OFF<br>1=ON             | NET_GP_Y3_OUT     | BV:211              |
| Network General Purpose<br>Out W2 | READ_WRITE   | 0=OFF<br>1=ON             | NET_GP_W2_OUT     | BV:212              |
| Network General Purpose<br>Out OB | READ_WRITE   | 0=OFF<br>1=ON             | NET_GP_OB_OUT     | BV:213              |
| Wi-Fi Time Synchronization        | READ_WRITE   | 0=DISABLED<br>1=ENABLED   | WIFI_TIME_SYNC    | BV:400              |
| Auto DST Time Shift               | READ_WRITE   | 0=DISABLED<br>1=ENABLED   | AUTO_DST          | BV:402              |
| Wi-Fi Enable                      | READ_WRITE   | 0=DISABLED<br>1=ENABLED   | WIFI_ENABLE       | BV:403              |

| Point Name                       | Point Access | Units                                        | BACnet Point Name | BACnet<br>Object ID |
|----------------------------------|--------------|----------------------------------------------|-------------------|---------------------|
| Setpoint Override                | READ_WRITE   | 0=DISABLED<br>1=ENABLED                      | SETPT_OVERRIDE    | BV:404              |
| BACnet BMS Occupancy             | GATED_WRITE  | O=UNOCCUPIED<br>1=OCCUPIED                   | BMS_OCC           | BV:405              |
| Filter Timer Reset               | READ_WRITE   | O=INACTIVE<br>1=ACTIVE                       | FLTR_TMR_RST      | BV:406              |
| Network Space Temp Enable        | READ_WRITE   | 0=DISABLED<br>1=ENABLED                      | NET_SP_TEMP_EN    | BV:407              |
| Network Space Humidity<br>Enable | READ_WRITE   | 0=DISABLED<br>1=ENABLED                      | NET_SP_HUM_EN     | BV:408              |
| Occupancy Input Polarity         | GATED_WRITE  | 0=OCCUPIED<br>1=UNOCCUPIED                   | OCC_IN_POL        | BV:500              |
| Auto Mode Allowed                | GATED_WRITE  | 0=N0<br>1=YES                                | ALLOW_AUTO        | BV:501              |
| Prog Mode Allowed                | GATED_WRITE  | 0=N0<br>1=YES                                | ALLOW_PROG        | BV:502              |
| Celsius Display                  | GATED_WRITE  | 0=F°<br>1=C°                                 | CELSIUS_DISP      | BV:503              |
| Fan On with W                    | GATED_WRITE  | 0=N0<br>1=YES                                | FAN_WITH_W        | BV:504              |
| Rvs Vlv Energized Ht             | GATED_WRITE  | 0=ENERGIZED FOR COOL<br>1=ENERGIZED FOR HEAT | RVS_VLV_DIR       | BV:505              |
| Humidifier Installed             | GATED_WRITE  | 0=N0<br>1=YES                                | HUM_INST          | BV:506              |
| BMS Occupancy Enable             | GATED_WRITE  | 0=DISABLED<br>1=ENABLED                      | BMS_OCC_EN        | BV:507              |
| BACnet Config Write Enable       | GATED_WRITE  | 0=DISABLED<br>1=ENABLED                      | CFG_WR_EN         | BV:511              |
| ID TEMP SENSOR HIGH              | READ_ONLY    | 0=DISABLED<br>1=ENABLED                      | ID_TEMP_SENS_HI   | BV:900              |
| ID TEMP SENSOR LOW               | READ_ONLY    | O=INACTIVE<br>1=ACTIVE                       | ID_TEMP_SENS_LO   | BV:901              |
| REMOTE SENSOR HIGH               | READ_ONLY    | O=INACTIVE<br>1=ACTIVE                       | REM_TEMP_HI       | BV:902              |
| REMOTE SENSOR LOW                | READ_ONLY    | O=INACTIVE<br>1=ACTIVE                       | REM_TEMP_LO       | BV:903              |
| HUM TEMP SENSOR HIGH             | READ_ONLY    | O=INACTIVE<br>1=ACTIVE                       | HUM_TEMP_HI       | BV:904              |
| HUM TEMP SENSOR LOW              | READ_ONLY    | O=INACTIVE<br>1=ACTIVE                       | HUM_TEMP_LO       | BV:905              |
| ID TEMP RANGE HIGH               | READ_ONLY    | O=INACTIVE<br>1=ACTIVE                       | ID_TEMP_RNG_HI    | BV:906              |
| ID TEMP RANGE LOW                | READ_ONLY    | O=INACTIVE<br>1=ACTIVE                       | ID_TEMP_RNG_LO    | BV:907              |
| HUM SENSOR FAILURE               | READ_ONLY    | O=INACTIVE<br>1=ACTIVE                       | HUM_SENS_FAIL     | BV:908              |

| Point Name                         | Point Access | Units                                              | BACnet Point Name | BACnet<br>Object ID |
|------------------------------------|--------------|----------------------------------------------------|-------------------|---------------------|
| HUMIDITY RANGE HIGH                | READ_ONLY    | O=INACTIVE<br>1=ACTIVE                             | HUM_TOO_HI        | BV:909              |
| HUMIDITY RANGE LOW                 | READ_ONLY    | O=INACTIVE<br>1=ACTIVE                             | HUM_TOO_LO        | BV:910              |
| OUTDOOR SENSOR FAILURE             | READ_ONLY    | O=INACTIVE<br>1=ACTIVE                             | OD_TEMP_FAIL      | BV:911              |
| NOT CONNECTED TO<br>SERVER         | READ_ONLY    | O=INACTIVE<br>1=ACTIVE                             | SRVR_CONN_FAIL    | BV:912              |
| NOT CONNECTED TO<br>ROUTER         | READ_ONLY    | O=INACTIVE<br>1=ACTIVE                             | RTR_CONN_FAIL     | BV:913              |
| WIFI HARDWARE FAULT                | READ_ONLY    | O=INACTIVE<br>1=ACTIVE                             | WIFI_CONF_FAIL    | BV:914              |
| ECONOMIZER FAULT                   | READ_ONLY    | O=INACTIVE<br>1=ACTIVE                             | ECON_FAULT        | BV:915              |
| LOCKOUT-5 BAD PIN<br>ENTRIES       | READ_ONLY    | O=INACTIVE<br>1=ACTIVE                             | LOCKOUT_FAIL      | BV:916              |
| Current Mode Status                | READ_ONLY    | 1=OFF<br>2=HEAT<br>3=COOL                          | CURRENT_MODE      | MSV:300             |
| User Mode                          | READ_WRITE   | 1=OFF<br>2=HEAT<br>3=COOL<br>4=AUTO<br>5=E-HEAT    | USER_MODE         | MSV:400             |
| IR Proximity Sensitivity           | READ_WRITE   | 1=HIGH<br>2=MEDIUM<br>3=LOW                        | PROX_SENS         | MSV:401             |
| Sound Effect                       | READ_WRITE   | 1=OFF<br>2=CLICK<br>3=BEEP                         | SOUND             | MSV:402             |
| Number of Parts in Schedule<br>Day | READ_WRITE   | 1=2 PARTS<br>2=4 PARTS                             | SCHED_DAY_PARTS   | MSV:403             |
| Occupied Fan Mode                  | READ_WRITE   | 1=AUTO<br>2=ON                                     | OCC_FAN           | MSV:404             |
| Unoccupied Fan Mode                | READ_WRITE   | 1=AUTO<br>2=ON                                     | UNOCC_FAN         | MSV:405             |
| Current Fan Mode                   | READ_WRITE   | 1=AUTO<br>2=ON<br>3=OVERRIDE AUTO<br>4=OVERRIDE ON | FAN MODE          | MSV:406             |
| Indoor Equipment Type              | READ_ONLY    | 1=NO INDOOR<br>2=FURNACE<br>3=AIR HANDLER          | ID_EQUIP_TYPE     | MSV:500             |
| Outdoor Equipment Type             | GATED_WRITE  | 1=NO OUTDOOR<br>2=A/C<br>3=HEAT PUMP               | OD_EQUIP_TYPE     | MSV:501             |

| Point Name                          | Point Access | Units                                                                                | BACnet Point Name | BACnet<br>Object ID |
|-------------------------------------|--------------|--------------------------------------------------------------------------------------|-------------------|---------------------|
| Remote Sensor Type                  | GATED_WRITE  | 1=NONE<br>2=OUTDOOR<br>3=SPACE<br>4=AVERAGE<br>5=OCCUPANCY<br>6=FAULT_INPUT<br>7=SAT | REMOTE_SENSOR     | MSV:502             |
| Dehumidification Type               | GATED_WRITE  | 1=N0<br>2=YES<br>3=OVRCRL(2F)<br>4=HUMIDIMIZER                                       | DEHUM_TYPE        | MSV:503             |
| Occupancy Output Terminal           | GATED_WRITE  | 1=OFF<br>2=Y3<br>3=O/B<br>4=W2                                                       | OCC_OUTPUT        | MSV:504             |
| Humidification Output<br>Terminal   | GATED_WRITE  | 1=0FF<br>2=Y3<br>3=0/B<br>4=W2                                                       | HUM_OUTPUT        | MSV:505             |
| Dehumidification Output<br>Terminal | GATED_WRITE  | 1=0FF<br>2=Y3<br>3=0/B<br>4=W2                                                       | DEHUM_OUTPUT      | MSV:506             |
| Smart Recovery                      | GATED_WRITE  | 1=N0<br>2=30 MIN<br>3=60 MIN<br>4=90 MIN                                             | SMART_RECVRY      | MSV:507             |
| Network GP W2 Mode                  | GATED_WRITE  | 1=DISABLED<br>2=ENERGIZED_ACTIVE<br>3=ENERGIZED_INACTIVE                             | NET_GP_W2_MODE    | MSV:510             |
| Network GP OB Mode                  | GATED_WRITE  | 1=DISABLED<br>2=ENERGIZED_ACTIVE<br>3=ENERGIZED_INACTIVE                             | NET_GP_OB_MODE    | MSV:511             |
| Humidity Source                     | GATED_WRITE  | 1=STAT<br>2=REMOTE                                                                   | HUM_SOURCE        | MSV:512             |
| Remote Humidity Scale               | GATED_WRITE  | 1=2-10V<br>(4-20mA w/ext 500 0hm)<br>2=0-10V                                         | REM_HUM_SCALE     | MSV:513             |

# **Appendix B: BACnet Functionality**

### **BACnet Communication**

BACnet MS/TP

Baud Rates: 9600, 19200, 38400, 76800, 115200

#### **BACnet Objects**

Device Object Analog Input Objects Analog Value Objects Binary Value Objects Multistate Value Objects

### **BACnet Interoperability Building Blocks (BIBBs)**

#### **Data Sharing BIBBs**

Execute Read Property (DS-RP-B) Execute Read Property Multiple (DS-RPM-B) Execute Write Property (DS-WP-B) Execute Write Property Multiple (DS-WPM-B)

#### **Device Management BIBBs**

Execute Who-Is and Initiate I-Am (DM-DDB-B) Execute Who-Has and Initiate I-Have (DM-DOB-B) Execute TimeSynchronization (DM-TS-B) Execute UTCTimeSynchronization (DM-UTC-B) Execute ReinitializeDevice (DM-RD-B) Execute DeviceCommunicationControl (DM-DCC-B)

# **Appendix C: BACnet Constraints**

### **UTC Time Synchronization**

If the device is to support UTCTimeSynchronization, time syncs with Local Time is disabled to avoid ambiguity, Daylight Saving calculations are enabled and the UTC\_Offset is set according to the local time zone.

The following settings are in the Advanced menu:

SYNCH TIME TO SERVER-NO

DST-ENABLED

The following setting is in the installer settings menu:

**BACNET UTC OFFSET**—Xh Xm (5h 0m – U.S. Eastern Time Zone)

### **BACnet Reliability Property**

In addition to indicating sensor issues, the BACnet Reliability property of the BACnet Objects conveys when the configuration does not support a given point.

| Reliability Value | Meaning                                                             |
|-------------------|---------------------------------------------------------------------|
| No-fault-detected | Configuration matches the object description and value is in range. |
| Shorted-loop      | The Present_Value of this object indicates a shorted sensor.        |
| Open-loop         | The Present_Value of this object indicates an open sensor.          |
| Under-range       | The Present_Value of this object is below normal.                   |
| Over-range        | The Present_Value of this object is above normal.                   |
| No-output         | The output is not used in the current configuration.                |
| Unreliable-other  | This object is not relevant with the current configuration.         |
| No-sensor         | The sensor is not used in the current configuration.                |

# Appendix D: BACnet Object Instance Ranges

| Instance Range | Object Type             |
|----------------|-------------------------|
| 1XX            | Device Inputs           |
| 2XX            | Device Outputs          |
| 3XX            | Status                  |
| 4XX            | User Configuration      |
| 5XX            | Installer Configuration |
| 9XX            | Faults                  |

# **Appendix E: BACnet Object Notes**

#### **Gated Installer Configuration**

After the installer enables BACnet in the installer menu, they will have the opportunity to also select BACNET CONFIG WRITE. Enabling BACNET CONFIG WRITE allows the installer to write to all the installer configuration BACnet Objects (AV5XX, BV5XX and MSVXX) remotely over the BACnet network. When the installer has completed configuring the device, they may write Inactive to CFG\_WR\_EN (BV511) to disable writes to installer configuration objects.

NOTE Re-enabling BACNET CONFIG WRITE must be done from the installer menu at the thermostat.

#### **Multiplexed Inputs**

Each analog input has a corresponding multiplexer that is used to select between the measured input value (Al1 in the figure below) and a network object value (AV1 in the figure below). The output of the multiplexer (AV2 in the figure below) is used in the equipment control algorithms. When the gate object (BV1 in the figure below) is active the network object's value is passed on to the output of the multiplexer, when the gate object is inactive the measured input value is passed on to the output of the multiplexer. The gate object value is a configuration object and is backed up to non-volatile memory. If the network object's value has not been written to within 5 minutes, the output of the multiplexer.

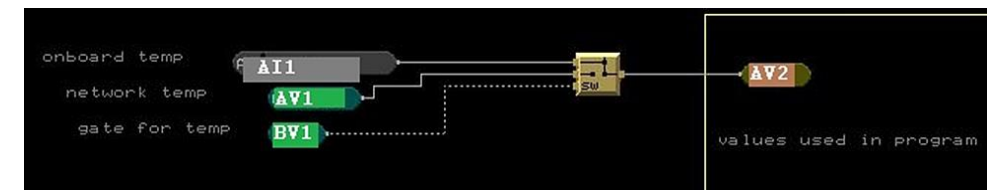

| Input          | Meas. Input Object    | Network Object      | Object Used for Equip.<br>Control |
|----------------|-----------------------|---------------------|-----------------------------------|
| Space Temp     | ID_SPACE_TEMP (AI100) | NET_SP_TEMP (AV103) | SP_TEMP_CTRL (AV104)              |
| Space Humidity | ID_SPACE_HUM (AI101)  | NET_SP_HUM (AV105)  | SP_HUM_CTRL (AV106)               |

#### **Network Controlled Outputs**

The thermostat has 3 outputs (Y3, W2, and OB) that can be assigned to optional equipment when the default assignment is not required for the equipment configuration. When any of these 3 outputs are left unassigned, they can be configured to be network controlled outputs by changing their mode from **DISABLED/OFF** to **ENERGIZED\_ACTIVE** or **ENERGIZED\_INACTIVE** in the installer menu or through the network configuration objects. There are 3 BV objects that control whether an output is active or inactive. These objects must be repeatedly written to over the network within the time configured in the GP\_OUT\_TIMEOUT (MSV508) configuration object or the output goes to the configured inactive state. The following truth table describes the action of the physical outputs as they relate to the controlling object, Mode Object, and the timeout status.

| Controlling Object Value | Mode Object Value | Timed out? | Physical Output State |
|--------------------------|-------------------|------------|-----------------------|
| *                        | DISABLED          | *          | De-energized          |
| *                        | ENERGIZED_ACTIVE  | Yes        | De-energized          |

| Controlling Object Value | Mode Object Value  | Timed out? | Physical Output State |
|--------------------------|--------------------|------------|-----------------------|
| *                        | ENERGIZED_INACTIVE | Yes        | Energized             |
| Inactive                 | ENERGIZED_ACTIVE   | No         | De-energized          |
| Inactive                 | ENERGIZED_INACTIVE | No         | Energized             |
| Active                   | ENERGIZED_ACTIVE   | No         | Energized             |
| Active                   | ENERGIZED_INACTIVE | No         | De-energized          |

The following table shows the three outputs and the objects that configure and control them.

| Controlling Object    | Mode Object             | Physical Output |
|-----------------------|-------------------------|-----------------|
| NET_GP_Y3_OUT (BV211) | NET_GP_Y3_MODE (MSV509) | Y3              |
| NET_GP_W2_OUT (BV212) | NET_GP_W2_MODE (MSV510) | W2              |
| NET_GP_OB_OUT (BV213) | NET_GP_OB_MODE (MSV511) | ОВ              |

# **Document revision history**

Important changes to this document are listed below. Minor changes such as typographical or formatting errors are not listed.

| Date    | Торіс                    | Change description          | Code* |
|---------|--------------------------|-----------------------------|-------|
| 12/2/22 | Faults and System Events | Modified ID Temp Sensor Low |       |

\* For internal use only

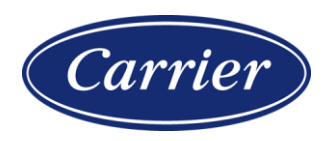

Carrier ©2022 · Catalog No. 11-808-872-01 · 12/2/2022